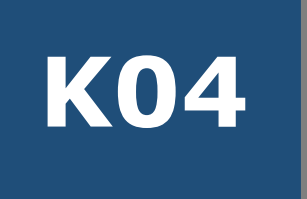

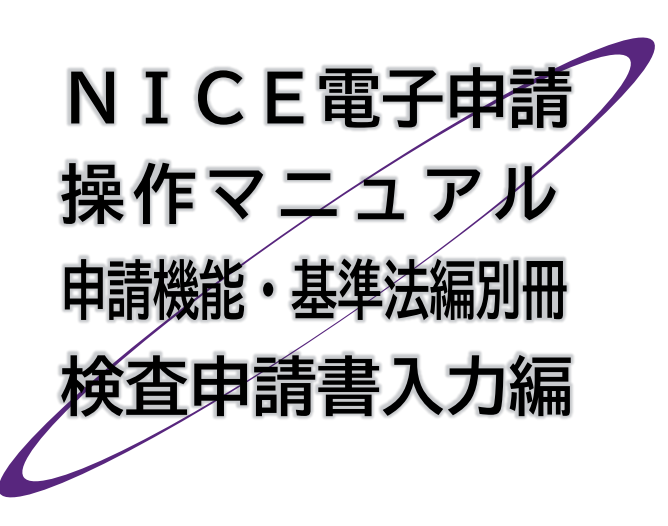

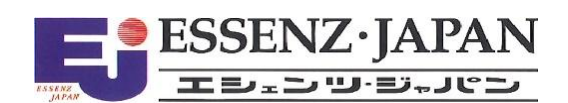

# 📕 はじめに

本マニュアルでは、NICE電子申請の利用者登録を終わった方を対象に、中間検査申請書及び完了検査 申請書の入力手順の詳細をご説明します。

利用者登録の方法を含め、NICE電子申請の機能全体につきましては、KO1 NICE電子申請操作マニュ アル 申請機能・基準法編をごらんください。

## ■ 改訂履歴

| 発行日        | 概要                    |
|------------|-----------------------|
| 2019/09/01 | 初版                    |
| 2024/10/01 | 本システムバージョンアップ等に伴う全面改訂 |

| 目次

| 第1章 | 新規申請書の入力設定              | 3   |
|-----|-------------------------|-----|
| 1.  | 起動                      | 3   |
| 2.  | 先行する申請書を入力済みの場合         | 4   |
| 3.  | 検査申請から入力開始する場合          | 6   |
| 4.  | 入力·保存                   | 7   |
| 5.  | システム終了                  | 9   |
| 6.  | 入力再開                    | .10 |
| 7.  | 申プロデータの読込(申プロをご利用の場合のみ) | 11  |
| 第2章 | 第二面の入力と基本操作             | 14  |
| 1.  | 入力画面の各部の名称と主な働き         | .14 |
| 2.  | 表形式への入力                 | .15 |
| 第3章 | 第一面の入力                  | 19  |
| 1.  | 入力画面の表示                 | .19 |
| 2.  | 日付形式の入力                 | .19 |
| 3.  | その他入力内容の確認              | .20 |
| 第4章 | 第三面の入力                  | 21  |
| 1.  | 入力画面の表示                 | .21 |
| 2.  | 入力チェック                  | .22 |
| 3.  | プレビュー                   | .23 |

# 第1章 新規申請書の入力設定

## 目的

入力データの保存場所を設定します。

### 1. <u>起動</u>

① 当機関のホームページから [NICE WEB 申請] をクリックします。

| 🥢 株式会社 GAI 建築確認 | サービス内容 | 料金一覧 | 帳票ダウンロード | WEB申請 | お知らせ | 企業情報 | お問合わせ・ご予約 |  |
|-----------------|--------|------|----------|-------|------|------|-----------|--|
|                 |        |      |          |       |      |      |           |  |

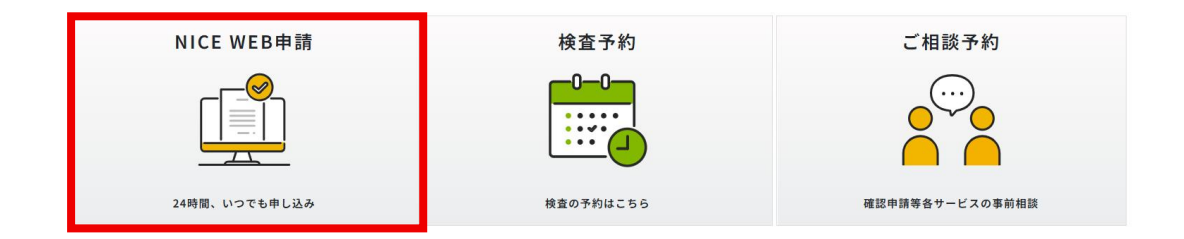

#### NICE WEB申請システムご利用案内

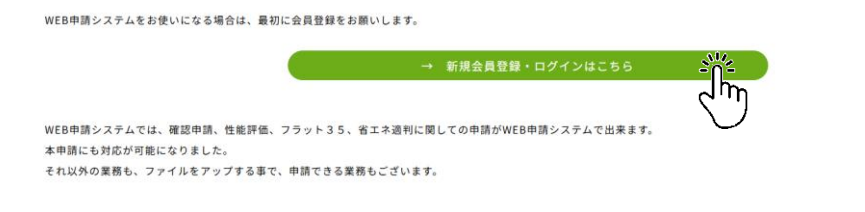

| ログイン      |                         | B        |
|-----------|-------------------------|----------|
| すでに利用者登録  | されている場合はこちらからログインして下さい。 | <br>CS . |
|           | ログインID                  |          |
|           | 258448                  | ロク       |
|           | パスワード                   | 場合       |
|           |                         | 必要       |
|           |                         | 利用       |
|           | 201                     | して       |
|           | 129-Febana htt:55       | 請掉       |
| 利用者登録     | $\bigcirc$              | 能・       |
| WEB申請のご利用 | には利用者登録が必要です。           | さい       |
|           | 新規登録                    |          |
|           |                         | <br>     |

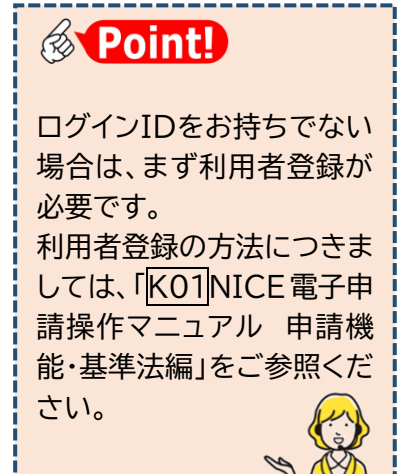

②本システムのメインメニューから、[物件一覧]を選択します。

| NICE電子申請システム | \<br>\  |                                         | ログアウト |
|--------------|---------|-----------------------------------------|-------|
|              | 申請 物件一覧 | 管理<br>パートナー管理<br>ユーザー情報<br>社員管理<br>会社情報 |       |

### ③物件一覧画面が表示されます。

|   |                       |                   |                    |   | 物件迫 | 幼日 - | 物件 | 複製   | 編集         | ※条件指定 | きあり 物件 | <b>検索</b> 表示 | 非表示 | 件数 | :3件 📢    |
|---|-----------------------|-------------------|--------------------|---|-----|------|----|------|------------|-------|--------|--------------|-----|----|----------|
|   | 物件名                   | 建築場所              | 建築主                | 確 | 這   | 評    | 省  | 他    | WEB申請番号    | 申請状況  | 検査予約   | WEB予約番号      | 備考  |    | 最終処理日    |
| 0 | 西本町1丁目住宅新築工事          | 大阪府 大阪市西区西本町<br>1 | 本町商事株式会社<br>港原 政太郎 | 確 |     |      | 蛭  |      | WS24-00040 | 審査終了  |        |              |     |    | 2024/07/ |
| 0 | ABCD物流新町2丁目倉<br>庫新築工事 | 大阪府 大阪市西区西本町<br>1 | 山川洋                | 中 |     |      |    |      |            |       | 荷寉     | WR24-00008   |     |    | 2024/05/ |
| 0 | 新町1丁目共同住宅改築工<br>事     | 大阪府 大阪市西区新町       | 本町商事株式会社<br>港原 政太郎 | 完 |     |      |    | 長期優良 |            |       |        |              |     |    | 2024/04/ |

### 2. 先行する申請書を入力済みの場合

確認申請などの先行する申請書を既に入力済みの場合、共通項目の入力を省くことができます。

①物件一覧から該当する物件をクリックします。下段に入力済みの申請書が表示されます。

| NI | CE電子申       | 申請システム 🎧              |                   |                   |       |       |        |        |          |            |           |            |                  |            |          | ログアウト    |
|----|-------------|-----------------------|-------------------|-------------------|-------|-------|--------|--------|----------|------------|-----------|------------|------------------|------------|----------|----------|
| 物  | 件一覧         |                       |                   |                   |       |       |        |        |          |            |           |            |                  |            |          |          |
|    |             |                       |                   |                   |       | 物     | 件追加。   | 物件複    |          | 編集         | ※条件排      | 旨定あり 物     | 件検索 表示           | 非表示        | 件数:3     | 件 ひ      |
|    |             | 物件名                   | 建築場所              | 建築主               | 礂     | ji ji | 1 評    | 省(     | 他        | WEB申請番号    | 申請状況      | 検査予約       | WEB予約番号          | 儒考         | 最        | 终処理日     |
| 3  | ALL ALL     | 西本町1丁目住宅新築工事          | 大阪府 大阪市西区西本町<br>1 | 本町商事株式会<br>港原 政太郎 | )社    | 確     |        | 蛭      |          | WS24-00040 | 審査終了      |            |                  |            | 20       | 24/07/19 |
|    |             | ABCD物流新町2丁目倉<br>庫新築工事 | 大阪府 大阪市西区西本町<br>1 | 山川 洋              |       | ¢     |        |        |          |            |           | 苑崔         | WR24-00008       |            | 20       | 24/05/20 |
|    | 0           | 新町1丁目共同住宅改築工<br>事     | 大阪府 大阪市西区新町       | 本町商事株式会<br>港原 政太郎 | 紀     | 完     |        | -      | 長期優<br>良 |            |           |            |                  |            | 20       | 24/04/26 |
| 物件 | 名:西本町       | 11丁目住宅新築工事            |                   |                   |       |       |        |        |          |            |           |            |                  |            |          |          |
| 建算 | いしつ         | 建築物                   | 入力演               | 斉みの               | 申     | 清     | 書      |        |          |            |           |            |                  |            |          |          |
|    |             |                       |                   | •                 |       |       | -      |        |          |            |           |            |                  |            |          | WARA     |
|    | <br>[木連判(2] | ) 申請種                 | 別 WEB申請番号 方式 署    | 名 申請状況 事          | 務所 3  | 支払方法  | 合格証受取方 | 法事前受任  | 付日       | 事前受付番号     |           | 受付日        | 受付番号             | 交付日        | 交付番号     |          |
|    |             | 0 確認                  | WS24-00040 入力 電   | 语子 審査終了 大         | 版本社 排 | 限込    | 郵送     | 2024/0 | 07/18    | R06事確申建築   | ESS-00003 | 2024/07/19 | R06確申建築ESS-00007 | 2024/07/26 | R06確認建築E | SS-00007 |

②[申請書作成]をクリックし、「基準法」を選択します。(※実際の表示と異なる場合があります)

| 覧           |                                               |                                                                                                    |                    |                                                                                                    |                                                                                                    |                                                                                                    |                                                                                                    |                                                                                                    |                                                                                                    |                                                  |            |                  |                                                                                                    |                                                                                                    |                                                                                                    |
|-------------|-----------------------------------------------|----------------------------------------------------------------------------------------------------|--------------------|----------------------------------------------------------------------------------------------------|----------------------------------------------------------------------------------------------------|----------------------------------------------------------------------------------------------------|----------------------------------------------------------------------------------------------------|----------------------------------------------------------------------------------------------------|----------------------------------------------------------------------------------------------------|--------------------------------------------------|------------|------------------|----------------------------------------------------------------------------------------------------|----------------------------------------------------------------------------------------------------|----------------------------------------------------------------------------------------------------|
|             |                                               |                                                                                                    |                    |                                                                                                    | 物件追访                                                                                                    | ታበ -                                                                                                    | 物件搞                                                                                                    | 1.<br>1.<br>1.<br>1.<br>1.<br>1.<br>1.<br>1.<br>1.<br>1.<br>1.<br>1.<br>1.<br>1                                                                                                    | 編集                                                                                                    | ※条件指定。                                           | ちり 物作      | <b>午検索</b> 表示    | 非表示                                                                                                    | 件数:                                                                                                    | :3∉ 10                                                                                                    |
| 物化          | 书名                                            | 建築場所                                                                                                    | 建築主                | 確                                                                                                    | 適                                                                                                    | 評                                                                                                    | 省                                                                                                    | 他                                                                                                    | WEB申請番号                                                                                                    | 申請状況                                             | 検査予約       | WEB予約番号          | 儒考                                                                                                    |                                                                                                    | 最終処理日                                                                                                    |
| 0 西本        | K町1丁目住宅新築工事                                   | 大阪府 大阪市西区西本町<br>1                                                                                                    | 本町商事株式会社<br>港原 政太郎 | 確                                                                                                    |                                                                                                    |                                                                                                    | 軽                                                                                                    |                                                                                                    | WS24-00040                                                                                                    | 審査終了                                             |            |                  |                                                                                                    |                                                                                                    | 2024/07/19                                                                                                    |
| 〇 A E<br>庫解 | 3 C D 物流新町 2 丁目倉<br>所築工事                      | 大阪府 大阪市西区西本町<br>1                                                                                                    | 山川 洋               | ÷                                                                                                    |                                                                                                    |                                                                                                    |                                                                                                    |                                                                                                    |                                                                                                    |                                                  | 確          | WR24-00008       |                                                                                                    |                                                                                                    | 2024/05/20                                                                                                    |
| ○ 新問<br>事   | 町1丁目共同住宅改築工                                   | 大阪府 大阪市西区新町                                                                                                    | 本町商事株式会社<br>港原 政太郎 | 完                                                                                                    |                                                                                                    |                                                                                                    |                                                                                                    | 長期優<br>良                                                                                                    |                                                                                                    |                                                  |            |                  |                                                                                                    |                                                                                                    | 2024/04/26                                                                                                    |
|             |                                               | 法<br>(m b 25                                                                                                    | 中請状況 事務所           | 支払方法                                                                                                    | 去合格                                                                                                    | 証受取方法                                                                                                    | 5 事前受                                                                                                    | 树田                                                                                                    | 事前受付番号                                                                                                    | 퓻                                                | 4E 3       | 受付番号             | 交付日                                                                                                    | 交付番号                                                                                                    | 削除                                                                                                    |
|             | 住宅<br>省工                                      | 9133 <b>本</b><br>性能評価<br>ネ適判                                                                                                    | 音宣終了 大阪本社          | 土 振込                                                                                                    | 郵送                                                                                                    |                                                                                                    | 2024/                                                                                                    | /07/18                                                                                                    | R06事確申建築E                                                                                                    | SS-00003 20                                      | 24/07/19 F | R06確申違築ESS-00007 | 2024/07/26                                                                                                    | R06確認建                                                                                                    | 築ESS-00007                                                                                                    |
| 作成 -        | 他業                                            | 務<br>予約                                                                                                    |                    |                                                                                                    |                                                                                                    |                                                                                                    |                                                                                                    |                                                                                                    |                                                                                                    |                                                  |            |                  |                                                                                                    |                                                                                                    |                                                                                                    |
| 能評価<br>選判   |                                               |                                                                                                    |                    |                                                                                                    |                                                                                                    |                                                                                                    |                                                                                                    |                                                                                                    |                                                                                                    |                                                  |            |                  |                                                                                                    |                                                                                                    |                                                                                                    |
| eta         |                                               |                                                                                                    |                    |                                                                                                    |                                                                                                    |                                                                                                    |                                                                                                    |                                                                                                    |                                                                                                    |                                                  |            |                  |                                                                                                    |                                                                                                    |                                                                                                    |
|             | 発<br>○ 西北<br>○ 本町1丁<br>)<br>25<br>町(2)<br>作成。 | <ul> <li>朝件名</li> <li>西木町1丁目住宅新築工事</li> <li>AB CD 税流新町2丁目倉<br/>重新築工事</li> <li>新町1丁目共同住宅改築工</li> <li>新町1丁目共同住宅改築工</li> <li>第</li> <li>建築</li> <li>月二</li> <li>日二</li> <li>日二</li> <l< td=""><td>朝作名&lt;建築場所</td>       ○ 西井和17日住宅新築工事     大阪府大阪市西区西井町<br/>1       ○ AB C D物造新町27日台<br/>雪新賀工事     大阪府大阪市西区西井町<br/>1       ○ 新町17日共同住宅改築工<br/>事     大阪府大阪市西区新町       2     第17日住宅協築工業       日前書作成・     建築法       15     住宅性能評価<br/>省工未適判<br/>他業務<br/>送賞予約       N35     住業予約</l<></ul> | 朝作名<建築場所           | 朝侍名     建築場所     建築主       ○ 西井司1丁目住宅報道工事     大阪府大阪市西区西井町     未町茂夢株式金社       ○ A8 CO物売時可2丁目会     大阪府大阪市西区西井町     山川 洋       ○ 新司1丁目月司住宅式算工     大阪府大阪市西区町町     本町高夢株式会社       ● 新司1丁目日宅電算工事     大阪市大阪市西区町町     本町高夢株式会社       ● 新司1丁目日宅電算工事     大阪市大阪市西区町町     本町高夢株式会社       ● 新司1丁目日宅電算工事     中請書作成・        ● 新司1丁目日宅電算工事     中請書作成・        ● 新司1丁目日宅電算工事     中請書作成・        ● 新司1丁目中国     生        ● 新司1丁目中国     生        ● 新司1丁目中国     生        ● 「日書書作成・         ● 「日書書作成・         ● 「日書書作成・         ● 「日書書作成・         ● 「日書書作成・         ● 「日書書作成・         ● 「日書書作成・         ● 「日言         ● 「日書         ● 「日書         ● 「日書         ● 「日書         ● 「日書         ● 「日書         ● 「日書         ● 「日書         ● 「日書         ● 「日書 </td <td><ul> <li>朝件名 建築場所 建築主 権</li> <li>西本町1丁目住宅新築工事 大阪府大阪市西区西本町 本町廃事時式会社 経</li> <li>西本町1丁目住宅新築工事 大阪府大阪市西区西本町 山川 洋 中</li> <li>新町1丁目井周住宅改築工 大阪府大阪市西区新町 本町商事時式会社 売</li> <li>新町1丁目井周住宅改築工 大阪府大阪市西区新町 本町商事時式会社 売</li> <li>新町1丁目井周住宅改築工 大阪府大阪市西区新町 本町商事時式会社 売</li> <li>第</li> <li>第</li> <li>1</li> <li>第</li> <li>第</li> <li>第</li> <li>第</li> <li>第</li> <li>1</li> <li>1</li> <li>1</li> <li>第</li> <li>第</li> <li>1</li> <li>1</li> <li1< li=""> <li>1</li> <li>1</li></li1<></ul></td> <td>第<br/>明年名 建築場所 建築主 存 道<br/>の 西本司 1丁目生宅新築工事 大阪府 大阪市西区西本司 本司商事時式会社 程<br/>1 本司商事時式会社 程<br/>第<br/>本司商事時式会社 元<br/>第<br/>新司 1丁目目は宅式築工 大阪府 大阪市西区所司 本司商事時式会社 元<br/>新司 1丁目目は宅式築工 大阪府 大阪市西区所司 本司商事時式会社 元<br/>第<br/>第<br/>1<br/>中請性児 中間<br/>書紙(元 事服所 文払の志 合明<br/>定定 アシリ 235<br/>住宅性能評価<br/>省工 不遠判<br/>他業務<br/>建査予約</td> <td>朝作名     建築場所     建築地合     福     速     評       ○     西本和11日住宅総築工事     大阪内 大阪市西区西本町     本町商事株式会社     福     福     一       ○     新名 CD 物地条約17日会     大阪内 大阪市西区西本町     山川 洋     中     □     □       ○     新町17日日本市地条加工業     大阪内 大阪市西区所町     本町商事株式会社     売     □     □       ○     新町17日日本市地条加工業     大阪内 大阪市西区所町     本町商事株式会社     売     □     □       ○     新町17日日本市地条加工業     中     □     □     □       2     新町     大阪市 大阪市西区所町     本町商事業式会社     売     □     □       2     第     中     □     □     □     □       2     第     中     □     □     □     □       3     11日日本市地条加す     大阪市 大阪市西区所町     ●     ●     □       12     単     日     市     ●     □     □       13     単     日     ●     ●     □     ●       14     単     ●     □     ●     ●     □       15     日     ●     ●     ●     ●     ●       16     二     ●     ●     ●     ●     ●       17     大阪市     ●     ●     ●     ●     ●<!--</td--><td>教育     物件品加・     物件品       1     1     第     第     第     第       0     西本司1丁目住宅報道工事     大阪府大阪市西区西本町     港気 支太加     福     福     福       0     A8 C D 物商前17目目内間住宅式算工     大阪府大阪市西区西本町     山川 洋     中     1     1       0     新司17目目内間住宅式算工     大阪府大阪市西区西本町     地川 洋     中     1     1       0     新司17目目内間住宅式算工     大阪市大阪市西区所町     本司商事時取込会社     売     1     1       0     新司17目目は宅第算工作     日     1     1     1     1     1       1     1     日     1     日     1     1     1       2     新町     大坂市西区所町     本司商事時所式会社     売     1     1       1     日     日     1     1     1     1       2     日     日     1     1     1     1       1     日     日     1     1     1     1       1     日     日     1     1     1     1       1     日     日     1     1     1     1       1     日     日     1     1     1     1       1     日     日     1     1     1     1       1</td><td>第件名     建築場所     建築生     税件違制       0     西井和11日住宅報風工事     大阪府大阪市西区西本部     本和商事単式会社     福     福       0     西井和11日住宅報風工事     大阪府大阪市西区西本部     北京市大阪市西区西本部     北京市大阪市西区西本部     北京市大阪市西区西本部     北京市大阪市西区西本部       0     新和 17日日住宅和風工事     大阪市大阪市西区西本部     北京南赤町山川 洋     中     日     日       0     新和 17日日住宅和風工事     大阪市大阪市西区新     本町商事時式会社     売     日     日       0     新町11日日住宅和風工事     大阪市大阪市西区新     本町商事町式の社     売     日     日       1     11日住宅和風工事     日     日     日     日     日       1     11日住宅和風工事     中     日     日     日       1     11日住宅和風工事     中     日     日     日       1     日     市     日     日     日     日       1     日     市     日     日     日     日       1     日     市     日     日     日     日       1     日     日     日     日     日     日       1     日     日     日     日     日     日       1     日     日     日     日     日     日       1     日     日     日     日     日     日</td><td>教育     物件違加     物件違割     補償       1     第4名&lt;建築場所</td>     建築     建     建     第     6     MCD申請番号       0     西本司 1 丁目住宅報道工事     大阪府 大阪市西区西本町     本町商事株式会社     福     福     第     第     6     MCD申請番号       0     A B C D 印刷前用住宅改革     大阪府 大阪市西区町町     本町商事株式会社     売     日     日     日     日     日       0     新町 丁目目相定地第二本     大阪府 大阪市西区町町     本町商事株式会社     売     日     日<!--</td--><td>&lt;</td><td>&lt;</td><td><th< th=""> <th< th=""> <th< td=""><td><th< th=""> <t< td=""><td>新作品加&lt;       物件磁影       福集       ※条件相志おり       他件様素       正示       非表示       件表         ●       時本点117目住宅報道工事       次成時大版市西匹西本町       本刻褒勇性式会社       福       福       福       福       ●       ●       ●       ●       ●       ●       ●       ●       ●       ●       ●       ●       ●       ●       ●       ●       ●       ●       ●       ●       ●       ●       ●       ●       ●       ●       ●       ●       ●       ●       ●       ●       ●       ●       ●       ●       ●       ●       ●       ●       ●       ●       ●       ●       ●       ●       ●       ●       ●       ●       ●       ●       ●       ●       ●       ●       ●       ●       ●       ●       ●       ●       ●       ●       ●       ●       ●       ●       ●       ●       ●       ●       ●       ●       ●       ●       ●       ●       ●       ●       ●       ●       ●       ●       ●       ●       ●       ●       ●       ●       ●       ●       ●       ●       ●       ●       ●       ●       ●</td></t<></th<></td></th<></th<></th<></td></td> | <ul> <li>朝件名 建築場所 建築主 権</li> <li>西本町1丁目住宅新築工事 大阪府大阪市西区西本町 本町廃事時式会社 経</li> <li>西本町1丁目住宅新築工事 大阪府大阪市西区西本町 山川 洋 中</li> <li>新町1丁目井周住宅改築工 大阪府大阪市西区新町 本町商事時式会社 売</li> <li>新町1丁目井周住宅改築工 大阪府大阪市西区新町 本町商事時式会社 売</li> <li>新町1丁目井周住宅改築工 大阪府大阪市西区新町 本町商事時式会社 売</li> <li>第</li> <li>第</li> <li>1</li> <li>第</li> <li>第</li> <li>第</li> <li>第</li> <li>第</li> <li>1</li> <li>1</li> <li>1</li> <li>第</li> <li>第</li> <li>1</li> <li>1</li> <li1< li=""> <li>1</li> <li>1</li></li1<></ul> | 第<br>明年名 建築場所 建築主 存 道<br>の 西本司 1丁目生宅新築工事 大阪府 大阪市西区西本司 本司商事時式会社 程<br>1 本司商事時式会社 程<br>第<br>本司商事時式会社 元<br>第<br>新司 1丁目目は宅式築工 大阪府 大阪市西区所司 本司商事時式会社 元<br>新司 1丁目目は宅式築工 大阪府 大阪市西区所司 本司商事時式会社 元<br>第<br>第<br>1<br>中請性児 中間<br>書紙(元 事服所 文払の志 合明<br>定定 アシリ 235<br>住宅性能評価<br>省工 不遠判<br>他業務<br>建査予約 | 朝作名     建築場所     建築地合     福     速     評       ○     西本和11日住宅総築工事     大阪内 大阪市西区西本町     本町商事株式会社     福     福     一       ○     新名 CD 物地条約17日会     大阪内 大阪市西区西本町     山川 洋     中     □     □       ○     新町17日日本市地条加工業     大阪内 大阪市西区所町     本町商事株式会社     売     □     □       ○     新町17日日本市地条加工業     大阪内 大阪市西区所町     本町商事株式会社     売     □     □       ○     新町17日日本市地条加工業     中     □     □     □       2     新町     大阪市 大阪市西区所町     本町商事業式会社     売     □     □       2     第     中     □     □     □     □       2     第     中     □     □     □     □       3     11日日本市地条加す     大阪市 大阪市西区所町     ●     ●     □       12     単     日     市     ●     □     □       13     単     日     ●     ●     □     ●       14     単     ●     □     ●     ●     □       15     日     ●     ●     ●     ●     ●       16     二     ●     ●     ●     ●     ●       17     大阪市     ●     ●     ●     ●     ● </td <td>教育     物件品加・     物件品       1     1     第     第     第     第       0     西本司1丁目住宅報道工事     大阪府大阪市西区西本町     港気 支太加     福     福     福       0     A8 C D 物商前17目目内間住宅式算工     大阪府大阪市西区西本町     山川 洋     中     1     1       0     新司17目目内間住宅式算工     大阪府大阪市西区西本町     地川 洋     中     1     1       0     新司17目目内間住宅式算工     大阪市大阪市西区所町     本司商事時取込会社     売     1     1       0     新司17目目は宅第算工作     日     1     1     1     1     1       1     1     日     1     日     1     1     1       2     新町     大坂市西区所町     本司商事時所式会社     売     1     1       1     日     日     1     1     1     1       2     日     日     1     1     1     1       1     日     日     1     1     1     1       1     日     日     1     1     1     1       1     日     日     1     1     1     1       1     日     日     1     1     1     1       1     日     日     1     1     1     1       1</td> <td>第件名     建築場所     建築生     税件違制       0     西井和11日住宅報風工事     大阪府大阪市西区西本部     本和商事単式会社     福     福       0     西井和11日住宅報風工事     大阪府大阪市西区西本部     北京市大阪市西区西本部     北京市大阪市西区西本部     北京市大阪市西区西本部     北京市大阪市西区西本部       0     新和 17日日住宅和風工事     大阪市大阪市西区西本部     北京南赤町山川 洋     中     日     日       0     新和 17日日住宅和風工事     大阪市大阪市西区新     本町商事時式会社     売     日     日       0     新町11日日住宅和風工事     大阪市大阪市西区新     本町商事町式の社     売     日     日       1     11日住宅和風工事     日     日     日     日     日       1     11日住宅和風工事     中     日     日     日       1     11日住宅和風工事     中     日     日     日       1     日     市     日     日     日     日       1     日     市     日     日     日     日       1     日     市     日     日     日     日       1     日     日     日     日     日     日       1     日     日     日     日     日     日       1     日     日     日     日     日     日       1     日     日     日     日     日     日</td> <td>教育     物件違加     物件違割     補償       1     第4名&lt;建築場所</td> 建築     建     建     第     6     MCD申請番号       0     西本司 1 丁目住宅報道工事     大阪府 大阪市西区西本町     本町商事株式会社     福     福     第     第     6     MCD申請番号       0     A B C D 印刷前用住宅改革     大阪府 大阪市西区町町     本町商事株式会社     売     日     日     日     日     日       0     新町 丁目目相定地第二本     大阪府 大阪市西区町町     本町商事株式会社     売     日     日 </td <td>&lt;</td> <td>&lt;</td> <td><th< th=""> <th< th=""> <th< td=""><td><th< th=""> <t< td=""><td>新作品加&lt;       物件磁影       福集       ※条件相志おり       他件様素       正示       非表示       件表         ●       時本点117目住宅報道工事       次成時大版市西匹西本町       本刻褒勇性式会社       福       福       福       福       ●       ●       ●       ●       ●       ●       ●       ●       ●       ●       ●       ●       ●       ●       ●       ●       ●       ●       ●       ●       ●       ●       ●       ●       ●       ●       ●       ●       ●       ●       ●       ●       ●       ●       ●       ●       ●       ●       ●       ●       ●       ●       ●       ●       ●       ●       ●       ●       ●       ●       ●       ●       ●       ●       ●       ●       ●       ●       ●       ●       ●       ●       ●       ●       ●       ●       ●       ●       ●       ●       ●       ●       ●       ●       ●       ●       ●       ●       ●       ●       ●       ●       ●       ●       ●       ●       ●       ●       ●       ●       ●       ●       ●       ●       ●       ●       ●       ●       ●</td></t<></th<></td></th<></th<></th<></td> | 教育     物件品加・     物件品       1     1     第     第     第     第       0     西本司1丁目住宅報道工事     大阪府大阪市西区西本町     港気 支太加     福     福     福       0     A8 C D 物商前17目目内間住宅式算工     大阪府大阪市西区西本町     山川 洋     中     1     1       0     新司17目目内間住宅式算工     大阪府大阪市西区西本町     地川 洋     中     1     1       0     新司17目目内間住宅式算工     大阪市大阪市西区所町     本司商事時取込会社     売     1     1       0     新司17目目は宅第算工作     日     1     1     1     1     1       1     1     日     1     日     1     1     1       2     新町     大坂市西区所町     本司商事時所式会社     売     1     1       1     日     日     1     1     1     1       2     日     日     1     1     1     1       1     日     日     1     1     1     1       1     日     日     1     1     1     1       1     日     日     1     1     1     1       1     日     日     1     1     1     1       1     日     日     1     1     1     1       1 | 第件名     建築場所     建築生     税件違制       0     西井和11日住宅報風工事     大阪府大阪市西区西本部     本和商事単式会社     福     福       0     西井和11日住宅報風工事     大阪府大阪市西区西本部     北京市大阪市西区西本部     北京市大阪市西区西本部     北京市大阪市西区西本部     北京市大阪市西区西本部       0     新和 17日日住宅和風工事     大阪市大阪市西区西本部     北京南赤町山川 洋     中     日     日       0     新和 17日日住宅和風工事     大阪市大阪市西区新     本町商事時式会社     売     日     日       0     新町11日日住宅和風工事     大阪市大阪市西区新     本町商事町式の社     売     日     日       1     11日住宅和風工事     日     日     日     日     日       1     11日住宅和風工事     中     日     日     日       1     11日住宅和風工事     中     日     日     日       1     日     市     日     日     日     日       1     日     市     日     日     日     日       1     日     市     日     日     日     日       1     日     日     日     日     日     日       1     日     日     日     日     日     日       1     日     日     日     日     日     日       1     日     日     日     日     日     日 | 教育     物件違加     物件違割     補償       1     第4名<建築場所 | <          | <                | <th< th=""> <th< th=""> <th< td=""><td><th< th=""> <t< td=""><td>新作品加&lt;       物件磁影       福集       ※条件相志おり       他件様素       正示       非表示       件表         ●       時本点117目住宅報道工事       次成時大版市西匹西本町       本刻褒勇性式会社       福       福       福       福       ●       ●       ●       ●       ●       ●       ●       ●       ●       ●       ●       ●       ●       ●       ●       ●       ●       ●       ●       ●       ●       ●       ●       ●       ●       ●       ●       ●       ●       ●       ●       ●       ●       ●       ●       ●       ●       ●       ●       ●       ●       ●       ●       ●       ●       ●       ●       ●       ●       ●       ●       ●       ●       ●       ●       ●       ●       ●       ●       ●       ●       ●       ●       ●       ●       ●       ●       ●       ●       ●       ●       ●       ●       ●       ●       ●       ●       ●       ●       ●       ●       ●       ●       ●       ●       ●       ●       ●       ●       ●       ●       ●       ●       ●       ●       ●       ●       ●       ●</td></t<></th<></td></th<></th<></th<> | <th< th=""> <t< td=""><td>新作品加&lt;       物件磁影       福集       ※条件相志おり       他件様素       正示       非表示       件表         ●       時本点117目住宅報道工事       次成時大版市西匹西本町       本刻褒勇性式会社       福       福       福       福       ●       ●       ●       ●       ●       ●       ●       ●       ●       ●       ●       ●       ●       ●       ●       ●       ●       ●       ●       ●       ●       ●       ●       ●       ●       ●       ●       ●       ●       ●       ●       ●       ●       ●       ●       ●       ●       ●       ●       ●       ●       ●       ●       ●       ●       ●       ●       ●       ●       ●       ●       ●       ●       ●       ●       ●       ●       ●       ●       ●       ●       ●       ●       ●       ●       ●       ●       ●       ●       ●       ●       ●       ●       ●       ●       ●       ●       ●       ●       ●       ●       ●       ●       ●       ●       ●       ●       ●       ●       ●       ●       ●       ●       ●       ●       ●       ●       ●       ●</td></t<></th<> | 新作品加<       物件磁影       福集       ※条件相志おり       他件様素       正示       非表示       件表         ●       時本点117目住宅報道工事       次成時大版市西匹西本町       本刻褒勇性式会社       福       福       福       福       ●       ●       ●       ●       ●       ●       ●       ●       ●       ●       ●       ●       ●       ●       ●       ●       ●       ●       ●       ●       ●       ●       ●       ●       ●       ●       ●       ●       ●       ●       ●       ●       ●       ●       ●       ●       ●       ●       ●       ●       ●       ●       ●       ●       ●       ●       ●       ●       ●       ●       ●       ●       ●       ●       ●       ●       ●       ●       ●       ●       ●       ●       ●       ●       ●       ●       ●       ●       ●       ●       ●       ●       ●       ●       ●       ●       ●       ●       ●       ●       ●       ●       ●       ●       ●       ●       ●       ●       ●       ●       ●       ●       ●       ●       ●       ●       ●       ●       ● |

ご注意
 上段の[物件追加]から「完了検査申請書」を選択しないようご注意ください。こちらを選択
 すると確認申請と紐づかず、共通項目の入力も省くことができません。

③[申請書作成]画面で図完了(又は図中間)を選択して[作成]をクリックします。

| 申請書 作成 |                                                       |        |                 |                    |   |
|--------|-------------------------------------------------------|--------|-----------------|--------------------|---|
| 基準法    |                                                       |        |                 |                    |   |
| 申請対象:  | <ul><li>☑ 建築物</li><li>□ 昇降機</li><li>□ 法第88条</li></ul> | 第1項工作物 | □昇降機以<br>□法第88身 | く外の建築設備<br>条第2項工作物 |   |
| 申請種別:  | □確認<br>□ その他                                          |        |                 | ✔完了                | * |
|        |                                                       |        |                 |                    | _ |

④建築物-完了(又は中間)の入力画面が表示されます。

| NICE電子申請シジ           | ステム   |            |                          |       |        |               |    |      | ログアウト |
|----------------------|-------|------------|--------------------------|-------|--------|---------------|----|------|-------|
|                      |       |            |                          |       |        | D:136 中請種別:建築 |    | チェック | 履歴    |
| 第一面                  | 第二面   |            |                          |       |        |               | 申請 | 申請取消 | U     |
| 第二面第三面               |       | 追加 -       | 削除                       |       |        |               |    |      |       |
| ファイル一覧<br>共有         |       | □ 種類       | 事務所名                     | 役職    | 氏名     | <b>^</b>      |    |      |       |
|                      |       | 建築主        | 本町商事株式会社                 | 代表取締役 | 港原 政太郎 |               |    |      |       |
|                      |       | 建築主 2      | 本町商事株式会社                 | 專務取締役 | 入畑 直子  | ~             |    |      |       |
|                      |       | 建築主 3      | 本町商事株式会社                 | 常務取締役 | 熊阪 哲嗣  |               |    |      |       |
| 申プロ読込                |       | 代理者        | 株式会社NICEシステム一級建築<br>士事務所 |       | 八尾川ひろみ |               |    |      |       |
| 申請書PDF作成             |       | 設計者        | 株式会社NICEシステム一級建築<br>士事務所 |       | 八尾川ひろみ |               |    |      |       |
| EXCEL作成              |       | 工事監理者      | 株式会社NICEシステム一級建築<br>十事務所 |       | 八尾川ひろみ |               |    |      |       |
| 編集開始<br>保存<br>保存して戻る | 7. 儒考 | 建築物の名称又は工事 | 2                        |       |        | į,            |    |      |       |
| 戻る                   |       | フリガナ: #    | ₩<br>>₹£9° 1999>>£9399   |       |        |               |    |      |       |
|                      |       | 建築物の名称等:   | (仮称)本町住宅新築工事             |       |        |               |    |      |       |
|                      |       |            |                          |       |        |               |    |      |       |

以上で新規申請書の入力設定は完了です。「4.入力・保存」に進んでください。

### 3. 検査申請から入力開始する場合

①[物件一覧]画面から[物件追加]をクリックし、[基準法]を選択します。

| (※美院の表示        | 「こ」で、「この」 | 気口小の | りまり)             |        | 物件追加・   |        |         |
|----------------|-----------|------|------------------|--------|---------|--------|---------|
| NICE電子申請システム 🎧 |           |      |                  |        | Silting |        | ログアウト   |
| 物件一覧           |           |      |                  | 7 確    | 基準法 彩   |        |         |
|                |           |      | 物件追加。物料          |        | フラット35  | 表示非表示  | 件数:0件 🕚 |
| 物件名            | 建築場所      | 建築主  | 蒋 基準法            |        | 住宅性能評価  | 約番号 備考 | 最終処理日   |
|                |           |      | フラット35<br>住宅性能評価 |        | 省工ネ適判   |        |         |
|                |           |      | 省工ネ適利<br>他業務     |        | 他業務     |        |         |
|                |           |      | 検査予約<br>該当するデータ  | がありません | 检查予约    |        |         |
|                |           |      |                  |        |         |        |         |
|                |           |      |                  |        |         |        |         |

②[物件情報追加]画面が表示されます。オレンジ色の帯がついた項目は入力必須です。

| 物件情報 追 | 加      |        |        |         |   |  |    |      | ×  |
|--------|--------|--------|--------|---------|---|--|----|------|----|
| 物件情報   |        |        |        |         |   |  |    |      |    |
| 物件名:   |        |        |        |         |   |  |    |      |    |
| 建築場所:  |        | •      |        |         |   |  |    |      |    |
| 備考:    |        |        |        |         |   |  |    |      |    |
| 基準法    |        |        |        |         |   |  |    |      | 11 |
| 申請対象:  | □建築物   |        |        |         |   |  |    |      |    |
|        | □昇降機   |        | □昇降機以  | (外の建築設備 |   |  |    |      |    |
|        | □法第88条 | 第1項工作物 | □法第88∮ | 發第2項工作物 |   |  |    |      |    |
| 申請種別:  | □確認    | □計変    | □中間    | □完了     |   |  |    |      |    |
|        | □その他   |        |        |         | ~ |  |    |      |    |
|        | •      |        |        |         |   |  |    |      |    |
|        |        |        |        |         |   |  | 作成 | キャンセ |    |

③[物件名]を入力し、[基準法]欄から図建築物、図完了(又は中間)を選択して[作成]をクリックします。

| 物件情報 追 | b0     |         |        |        |   |  |       |     | ×  |
|--------|--------|---------|--------|--------|---|--|-------|-----|----|
| 物件情報   |        |         |        |        |   |  |       |     |    |
| 物件名:   | 西本町1丁  | 目住宅新築工事 | 5      |        |   |  |       |     |    |
| 建築場所:  | 大阪府    | ✔ 大阪市西区 | 【西本町1  |        |   |  |       |     |    |
| 備考:    |        |         |        |        |   |  |       |     |    |
| 基準法    |        |         |        |        |   |  |       |     | 11 |
| 申請対象:  | ✔ 建築物  |         |        |        |   |  |       |     |    |
|        | □昇降機   |         | □昇降機以  | 外の建築設備 |   |  |       |     |    |
|        | □法第88条 | 第1項工作物  | □法第88条 | 第2項工作物 |   |  |       |     |    |
| 申請種別:  | □確認    | □計変     | □中間    | ✔ 完了   |   |  |       |     |    |
|        | □その他   |         |        |        | ~ |  |       |     |    |
|        |        |         |        |        |   |  |       |     |    |
|        |        |         |        |        |   |  | (FEE) | キャン | セル |
| _      |        |         |        |        |   |  |       | ~   |    |

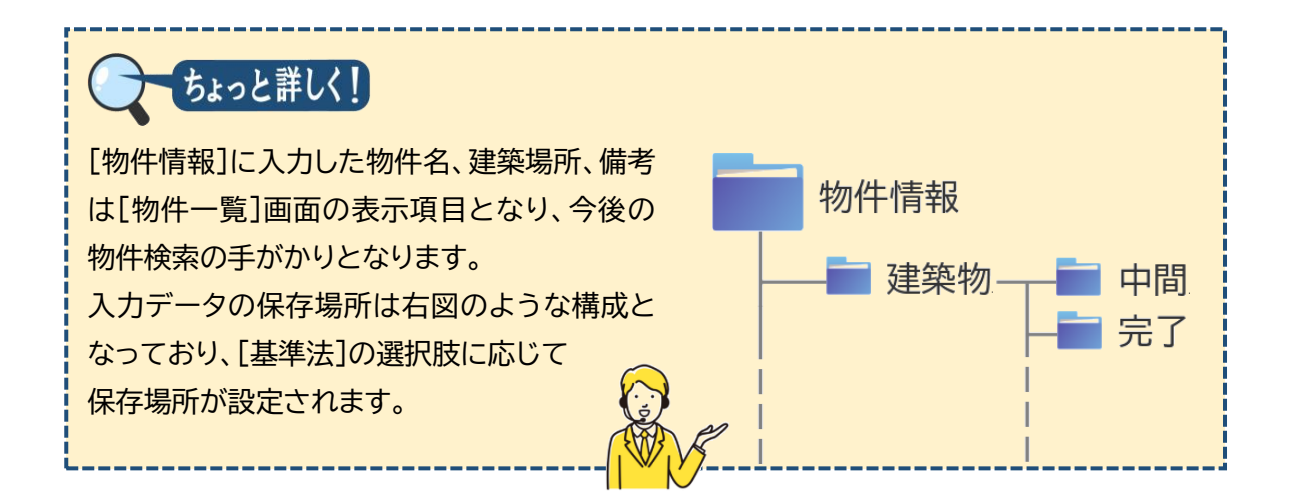

④入力データの保存場所が設定され、建築物-完了(又は中間)の入力画面が表示されま

| す。                                    |        |                                      |                   |    |    |                                       |             |        |    |
|---------------------------------------|--------|--------------------------------------|-------------------|----|----|---------------------------------------|-------------|--------|----|
| 物件名:西本町1丁目                            | 住宅新築工事 |                                      |                   |    |    | JobID:137 中请種別:建築                     | 物 - 完了 方式:入 | カ チェック | 履歴 |
| 第一面                                   | 第二面    |                                      |                   |    |    |                                       | 申請          | 申請取消   | υ  |
| 第二面<br>第三面                            |        | 追加 - 肖                               | 削除                |    |    |                                       |             |        |    |
| ノアイル一覧<br>共有                          |        | 種類                                   | 事務所名              | 役職 | 氏名 | ^ A                                   |             |        |    |
|                                       |        | 建築主                                  |                   |    |    |                                       |             |        |    |
|                                       |        | 代理者                                  |                   |    |    | · · · · · · · · · · · · · · · · · · · |             |        |    |
|                                       |        | 設計者                                  |                   |    |    |                                       |             |        |    |
| 申プロ読込                                 |        | 意見者                                  |                   |    |    |                                       |             |        |    |
| 申請書PDF作成                              |        | 工事施工者                                |                   |    |    |                                       |             |        |    |
| EXCEL作成<br>編集開始<br>保存<br>保存して戻る<br>戻る | 7. 備考  | 建築物の名称又は工事名<br>フリガナ:<br>建築物の名称等: 西本師 | <b>订1丁目住宅新築工事</b> |    |    | li                                    |             |        |    |

4.<u>入力·保存</u>

①[編集開始]をクリックし、入力画面のロックを解除します。

| 申プロ読込<br>申請書PDF作成   |       | 意見者                                     |              |  | v  |
|---------------------|-------|-----------------------------------------|--------------|--|----|
| EXCEL作成             | 7. 備考 |                                         |              |  |    |
| <b>編集開始</b><br>保存   |       | 1.11.11.11.11.11.11.11.11.11.11.11.11.1 | F.A.         |  | 1. |
|                     |       | 連発初の名称又は上<br>フロガナ・                      | <b>尹</b> 名   |  |    |
| 保存して戻る <sup>*</sup> |       | 建築物の名称等:                                | 西本町1丁目住宅新築工事 |  |    |
| 戻る                  |       |                                         |              |  |    |

②入力途中で保存する場合は、[保存]をクリックします。

| 意見者                     |                                                                                         |
|-------------------------|-----------------------------------------------------------------------------------------|
| 工事施工者                   | v                                                                                       |
|                         |                                                                                         |
|                         |                                                                                         |
| 油材のみのやりはて来の             |                                                                                         |
| 速度100/26かべは上学名<br>フリガナ: |                                                                                         |
| 建築物の名称等: 西本町1丁目住宅新築工事   |                                                                                         |
|                         |                                                                                         |
|                         | 思見名         思見名           工事地工者            建築地の名称又は工事名<br>フリガナ:<br>建築地の名称号:西半町1丁目住宅新築工事 |

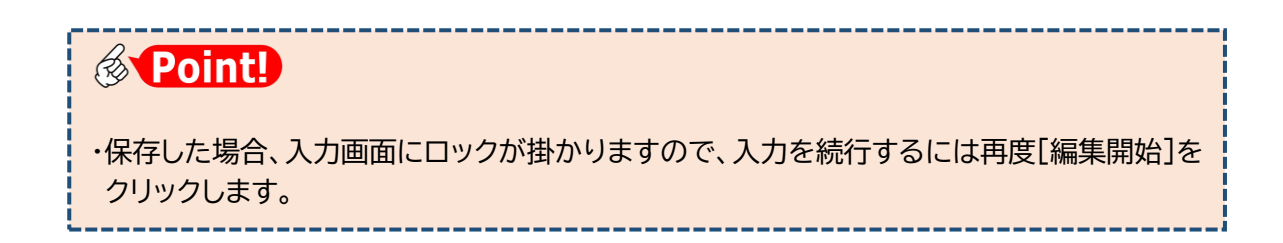

③入力を終える場合は、[保存して戻る]をクリックします。

| ファイル一覧   |       |              |            |            |    |    | _ |    |
|----------|-------|--------------|------------|------------|----|----|---|----|
| 共有       |       |              | )種類        | 事務所名       | 役職 | 氏名 | ^ | ^  |
|          |       |              | 建築主        |            |    |    |   |    |
|          |       |              | 代理者        |            |    |    |   | ~  |
|          |       |              | 設計者        |            |    |    |   |    |
|          |       |              | 工事監理者      |            |    |    |   |    |
| 申プロ読込    |       |              | 意見者        |            |    |    |   |    |
| 申請書PDF作成 |       |              | 工事施工者      |            |    |    | - |    |
|          | 7. 借考 |              |            |            |    |    |   |    |
| EXCEL作成  |       |              |            |            |    |    |   |    |
| 編集開始     |       |              |            |            |    |    |   |    |
| 保存       | 3     | <b>i</b> 築物の | の名称又は工事名   |            |    |    |   | li |
| 保存して戻る   |       | フリガ          | jナ:        |            |    |    |   |    |
| 1 4      | •     | 建築物          | の名称等: 西本町: | 1 丁目住宅新築工事 |    |    |   |    |
| +1/200   |       |              |            |            |    |    |   |    |

④入力データが保存され、物件一覧画面に戻ります。

上段に作成した物件一覧が表示され、下段は選択された物件に関する申請書が表示されています。

| NICE電子申請シ    | ステム 🎧                   |                   |       |      |       |      |           |        |       |         |      |     | ログアウト        |
|--------------|-------------------------|-------------------|-------|------|-------|------|-----------|--------|-------|---------|------|-----|--------------|
| 物件一覧         |                         |                   |       |      |       |      |           |        |       |         |      |     |              |
|              |                         |                   |       |      | 物件追加。 | 物件複  | 調福集       | ※条件指定あ | り物件様  | 素表示     | 非表示  | 件部  | 1 # <b>U</b> |
| □ 物件名        | 2                       | 建築場所              | 建築主   | 確    | 適 評   | 省    | 他 WEB申請番号 | 申請状況   | 検査予約  | WEB予約番号 | 備考   |     | 最終処理日        |
| > 0 西本田      | 町1丁目住宅新築工事              | 大阪府 大阪市西区西本町<br>1 |       | 完    |       |      |           |        |       |         |      |     | 2024/08/29   |
|              |                         |                   |       |      |       |      |           |        |       |         |      |     |              |
| 物件名:西本町1丁目   | 住宅新築工事                  |                   |       |      |       |      |           |        |       |         |      |     |              |
| 建築初(1)       | 建築物                     |                   |       |      |       |      |           |        |       |         |      |     |              |
| フラット35<br>評価 |                         |                   |       |      |       |      |           |        |       |         |      |     | 削除           |
| 省工术通判        | <ul> <li>申請相</li> </ul> | 盼 WEB申請番号         | 方式 署名 | 申請状況 | 事務所   | 支払方法 | 合格証受取方法   | 事前受付日  | 事前受付番 | 号 受付日   | 受付番号 | 交付日 | 交付番号         |
| 他業務          | > 0 完了                  |                   | 入力    |      |       |      |           |        |       |         |      |     |              |
| 模宣予約         |                         |                   |       |      |       |      |           |        |       |         |      |     |              |
| 申請書作成 •      |                         |                   |       |      |       |      |           |        |       |         |      |     |              |

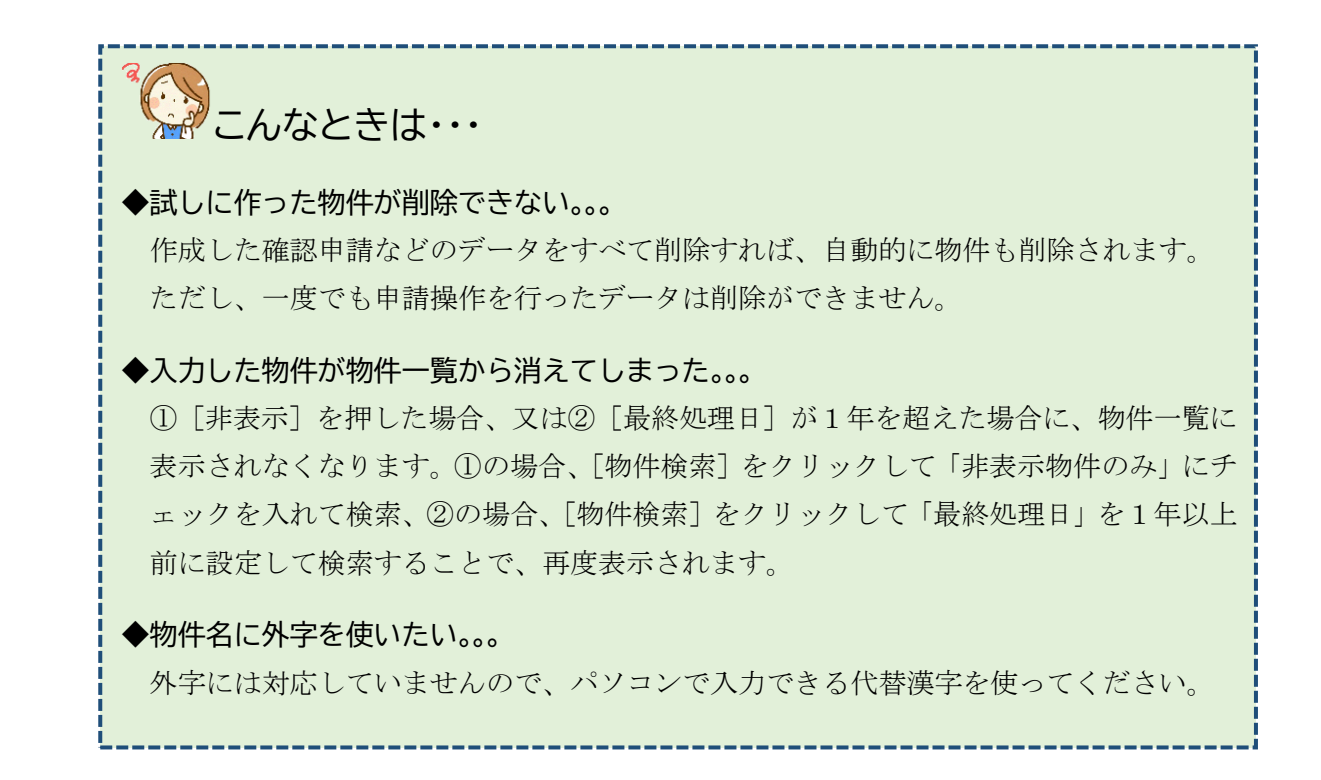

5.<u>システム終了</u>

①ログアウトをクリックし、システムを終了します。

| NICE電子申請シン           | ステム 🎧                   |                   |       |         |      |               |      |         |        |       |               |      |     |            |
|----------------------|-------------------------|-------------------|-------|---------|------|---------------|------|---------|--------|-------|---------------|------|-----|------------|
| 物件一覧                 |                         |                   |       |         |      |               |      |         |        |       |               |      |     |            |
|                      |                         |                   |       |         | 物件追加 | <b>() -</b> 物 | 件複製  | 編集      | ※条件指定あ | り物件様  | <b>貧索</b> 表示  | 非表示  | 件   | 数:1件 🕚     |
| □ 物件名                | 4                       | 建築場所              | 建築主   | 確       | 適    | 評省            | 他    | WEB申請番号 | 申請状況   | 検査予約  | WEB予約番号       | 備考   |     | 最終処理日      |
| > 0 西本町              | 「1丁目住宅新築工事              | 大阪府 大阪市西区西本町<br>1 |       | 完       |      |               |      |         |        |       |               |      |     | 2024/08/29 |
|                      | Andreas Marca Ma        |                   |       |         |      |               |      |         |        |       |               |      |     |            |
| 件石:四本町1၂日1<br>建築物(1) | 建築物                     |                   |       |         |      |               |      |         |        |       |               |      |     |            |
| フラット35<br>平価         |                         |                   |       |         |      |               |      |         |        |       |               |      | [   | 削除         |
| 省工术遵制                | <ul> <li>申請種</li> </ul> | 別 WEB申請番号         | 方式 署名 | 自己 申請状況 | 事務刑  | 所 支払方法        | 5 6A | 8証受取方法  | 事前受付日  | 事前受付書 | <b>番号 受付日</b> | 受付番号 | 交付日 | 交付番号       |
| 他業務                  | > 0 売了                  |                   | 入力    |         |      |               |      |         |        |       |               |      |     |            |
| 検査予約                 |                         |                   |       |         |      |               |      |         |        |       |               |      |     |            |

ご注意 ログイン中はブラウザの×ボタンを使ってシステムを終了しないでください。 編集中の入力データが保存されないためです。 なお、×ボタンを使ってシステムを終了すると、入力再開の際に以下のメッセージが表示さ れることがあります。この場合は[はい]をクリックしてください。 確認 以前行われたご自身の操作により、申請情報が保護されたままの状態になっています。 ? 強制的に保護を解除し、この操作を継続してもよろしいですか?

②ログイン画面に戻ります。

ログアウト後は、ブラウザの×ボタンを使って画面を閉じます。

①入力を再開する場合は再度ログインし、メインメニューから、[物件一覧]を選択します。

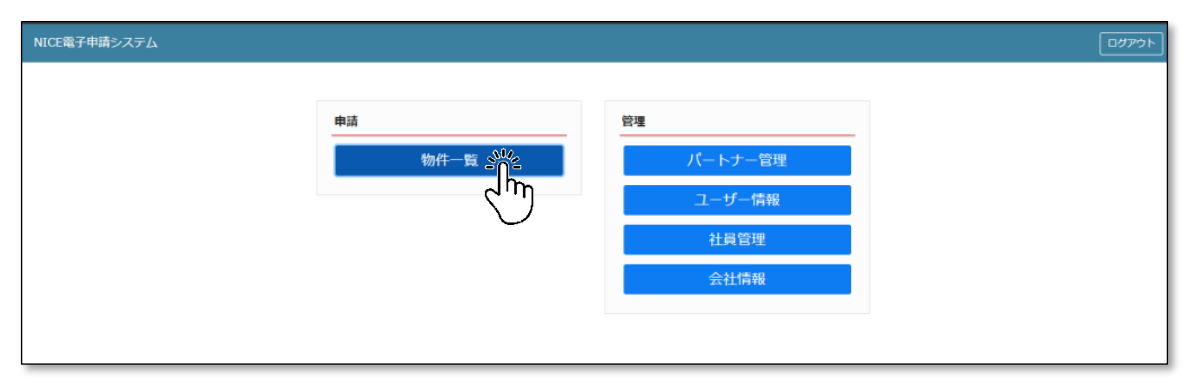

②目的の物件をクリックします。

| <ul> <li>物件名</li> <li>一 西本町</li> </ul> | 名                     | 建築場所              | 建筑主                | -       |   |   |   |      |         |      |      |            |    |          |
|----------------------------------------|-----------------------|-------------------|--------------------|---------|---|---|---|------|---------|------|------|------------|----|----------|
|                                        |                       |                   | ALL THE L          | 锤       | 通 | 評 | 省 | 他    | WEB申請番号 | 申請状況 | 検査予約 | WEB予約番号    | 備考 | 最終処理E    |
|                                        | 町1丁目住宅新築工事            | 大阪府 大阪市西区西本町<br>1 | 本町商事株式会社<br>港原 政太郎 | 完       |   |   | 睦 |      |         |      |      |            |    | 2024/08/ |
| A B C<br>庫新築                           | C D 物流新町 2 丁目倉<br>築工事 | 大阪府 大阪市西区西本町<br>1 | 山川洋                | <b></b> |   |   |   |      |         |      | 確    | WR24-00008 |    | 2024/05/ |
| <ul> <li>新町1<br/>事</li> </ul>          | 1丁目共同住宅改築工            | 大阪府 大阪市西区新町       | 本町商事株式会社<br>港原 政太郎 | 完       |   |   |   | 長期優良 |         |      |      |            |    | 2024/04/ |

③ 下段に表示された一覧から、[申請種別]欄のリンク(ここでは「完了」)をクリックします。

|             |            |      |          |                 |                      |                         |                |                  |             | -          | 计追加-          | 物件複製                | 編集                     | ※条件指定あり               | 物件検索                  | 表示 非          | 表示                | 件数:             | 3件 🕻       |
|-------------|------------|------|----------|-----------------|----------------------|-------------------------|----------------|------------------|-------------|------------|---------------|---------------------|------------------------|-----------------------|-----------------------|---------------|-------------------|-----------------|------------|
| C           | 0          |      | 物件:      | 3               |                      | 建築場所                    |                | 建築主              |             | ia 1       | 11 17         | 6 f3                | WEB申請番号 申請             | 請状況 検                 | 查予約 WEB予約             | <b>新寺</b> (4) | 栲                 |                 | 最終処理日      |
|             |            | 0    | 西本的      | 51丁目住3          | 名新築工事                | 大阪府 大阪市西区<br>1          | 西本町            | 本町商事株3<br>港原 政太郎 | 式会社<br>Ø    | 完          |               | 輕                   |                        |                       |                       |               |                   |                 | 2024/08/2  |
|             |            | 0    | AB<br>庫新 | C D 物流新聞<br>真工事 | 町2丁目倉                | 大阪府 大阪市西区<br>1          | 西本町            | 山川洋              |             | ÷          |               |                     |                        | 磪                     | WR24-00               | 008           |                   |                 | 2024/05/2  |
|             |            | 0    | 新町<br>事  | 丁目共同(           | 主宅改築工                | 大阪府 大阪市西区               | 新町             | 本町商事株3<br>港原 政太郎 | 5会社<br>5    | 完          |               | 長期催良                |                        |                       |                       |               |                   |                 | 2024/04/2  |
|             | (2)        | \$Ø) | 1 TE     | 住宅新築」<br>建築物    | \$<br>               |                         |                |                  |             |            |               |                     |                        |                       |                       |               |                   |                 |            |
| 20          |            | 2    |          |                 |                      |                         |                |                  |             |            |               |                     |                        |                       |                       |               |                   |                 | 削除         |
| श्र<br>श्री |            |      |          |                 |                      |                         |                |                  |             |            |               |                     |                        |                       |                       |               |                   |                 |            |
|             | 1531<br>個中 |      |          |                 | 中請種                  | 別 WEB申請番号               | 方式 署名          | 中請状況             | 事務所         | 支払方法       | 合格証受取方法       | 事前受付日               | 事前受付番号                 | 受付日                   | 受付番号                  | 3             | と付日               | 交付番号            |            |
|             | №3<br>@Ф   |      |          |                 | 中請種<br>〇 <b>確認</b> 以 | 別 WEB申請番号<br>WS24-00040 | 方式 署名<br>入力 電子 | 中請状況<br>審查終了     | 事務所<br>大阪本社 | 支払方法<br>振込 | 合格証受取方法<br>郵送 | 事前受付日<br>2024/07/18 | 事前受付番号<br>R06事確申建築ESS- | 受付日<br>-00003 2024/07 | 受付善号<br>//19 R06確申建築E | SS-00007 2    | を付日<br>1024/07/26 | 交付番号<br>R06確認建築 | \$ESS-0000 |

④入力画面が表示されます。[編集開始]をクリックし、ロックを解除します。

| 画 第二面<br>画<br>イルー東                       | 追加 <del>-</del>       | 削除                         |       |        |          | 申請 | 申請取消 |  |
|------------------------------------------|-----------------------|----------------------------|-------|--------|----------|----|------|--|
| ロー・ロー・ロー・ロー・ロー・ロー・ロー・ロー・ロー・ロー・ロー・ロー・ロー・ロ | 這加 -                  | 削除                         |       |        |          |    |      |  |
|                                          |                       |                            |       |        |          |    |      |  |
|                                          | 種類                    | 事務所名                       | 役職    | 氏名     | <b>^</b> |    |      |  |
|                                          | 建築主                   | 本町商事株式会社                   | 代表取締役 | 港原政太郎  |          |    |      |  |
|                                          | 建築主 2                 | 本町商事株式会社                   | 專務取締役 | 入畑 直子  | ~        |    |      |  |
|                                          | 建築主 3                 | 本町商事株式会社                   | 常務取締役 | 熊阪 哲嗣  |          |    |      |  |
| プロ読込                                     | 代理者                   | 株式会社NICEシステム一級<br>建築士事務所   |       | 八尾川ひろみ |          |    |      |  |
| ₿PDF作成                                   | 設計者                   | 株式会社NICEシステム一級<br>建築士事務所   |       | 八尾川ひろみ | 1        |    |      |  |
| CEL作成                                    | 工事監理者                 | 株式会社NICEシステム一級<br>建築十事務所   |       | 八尾川ひろみ |          |    |      |  |
| 1日間1200 7. 備考<br>保存<br>して戻る<br>戻る        | 物の名称又は工事名<br>7リガナ: 約7 | £9° 19899949 <u>17</u> 99° |       |        | h        |    |      |  |

以上で入力再開操作は終了です。

7. 申プロデータの読込(申プロをご利用の場合のみ)

ICBA建築行政情報センターの確認申請プログラム(申プロ)又は申プロ準拠ソフトをご利用の場合、 申プロに入力したデータを本システムに読み込むことができます。この場合、第2章以降の入力操作 は不要です。

申プロ又は申プロ準拠ソフトをご利用でない場合は、本項を飛ばして第2章に進んでください。

①申プロ又は申プロ準拠ソフトから出力したデータを、パソコンのデスクトップ等に保存します。

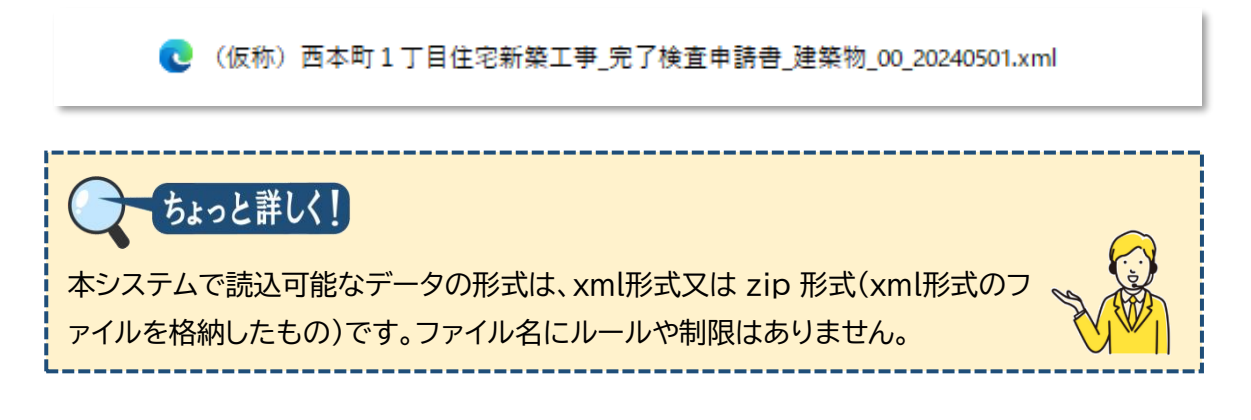

②完了検査(又は中間検査)の入力画面から、[編集開始]をクリックします。

| 名:西本町1丁目住宅新築工事 |                      |             |    |    | JobID:212 申请種別:建築物 - | 完了 方式:入力 | チェック 履歴 |
|----------------|----------------------|-------------|----|----|----------------------|----------|---------|
| 一面 第二面         |                      |             |    |    |                      | 申請 申請    | 取消      |
| 面              |                      |             |    |    |                      |          |         |
|                | 追加 -                 | 削除          |    |    |                      |          |         |
| アイル一覧          | □ 種類                 | 事務所名        | 役職 | 氏名 | A                    |          |         |
|                | 建築主                  |             |    |    |                      |          |         |
|                | 代理者                  |             |    |    | $\sim$               |          |         |
|                | 設計者                  |             |    |    |                      |          |         |
|                | 工事監理者                |             |    |    |                      |          |         |
| 申プロ読込          | 意見者                  |             |    |    |                      |          |         |
| 請書PDF作成        | 工事施工者                |             |    |    | Ψ                    |          |         |
| 7. 儒考<br>編集開設  |                      |             |    |    | h                    |          |         |
| 休任             | 建築物の名称又は工事           | 5           |    |    |                      |          |         |
| 存して戻る          | 25007.<br>建築物の名称等: 西 | 本町1丁目住宅新築工事 |    |    |                      |          |         |
| 戻る             |                      |             |    |    |                      |          |         |

③[申プロ読込]をクリックします。

| NICE電子申請シ  | ノステム    |                    |                  |             |         |     |          |   |   |      |    |
|------------|---------|--------------------|------------------|-------------|---------|-----|----------|---|---|------|----|
| 物件名:西本町1丁目 | 目住宅新築工事 |                    |                  |             |         |     | 中请種別:建刻  |   |   | チェック | 履歴 |
|            | 第二面     |                    |                  |             |         |     |          | Ħ | 請 | 申請取消 | υ  |
| 第二面        |         |                    |                  |             |         |     |          |   |   |      |    |
|            |         | 追加                 |                  | 削除          |         |     |          |   |   |      |    |
|            |         |                    | 1010             | 重款所交        | 10.84   | 再交  | <u>.</u> |   |   |      |    |
|            |         |                    | 建筑主              | #08/71/g    | 132.486 | 104 | ^        |   |   |      |    |
|            |         |                    | /2 注意            |             |         |     | ~        |   |   |      |    |
|            |         |                    | 設計者              |             |         |     |          |   |   |      |    |
| SNUL       |         |                    | 工事乾理者            |             |         |     |          |   |   |      |    |
| 申プロ読込      |         |                    | 意見者              |             |         |     |          |   |   |      |    |
| 由講書PDF作F   |         |                    | 工事施工者            |             |         |     |          |   |   |      |    |
|            | •       |                    |                  |             |         |     |          |   |   |      |    |
| EXCEL作成    | 7. 借考   |                    |                  |             |         |     |          |   |   |      |    |
| 編集開始       |         |                    |                  |             |         |     |          |   |   |      |    |
| 厚友         |         |                    |                  |             |         |     | 11       |   |   |      |    |
| PR12       |         | /<br>運発物の3<br>フリガー | 占称又は工事名<br>+ ・   |             |         |     |          |   |   |      |    |
| 保存して戻る     |         | 建築物の               | /・<br>7.2.称等・ 西本 | :町1丁日住宝新悠丁事 |         |     |          |   |   |      |    |

④ さきにデスクトップ等に保存したファイルを選択し、[開く]をクリックします。

| 開く                                                               |                              |                                   | ×                              |
|------------------------------------------------------------------|------------------------------|-----------------------------------|--------------------------------|
| $\leftarrow \  \  \rightarrow \  \   \checkmark \  \   \uparrow$ | E > Desktop                  | ~ C Desktopの検                     | چ<br>ب                         |
| 整理 ▼ 新しいフォノ                                                      | レダー                          |                                   | II • 🔲 💡                       |
| ☆ ホーム<br>▲ ギャラリー<br>■ Desktop ・                                  | C (仮称)西本町1丁目住宅新築工事           | 完了検査申請書_建築物_00_20240501.xml       |                                |
| 7                                                                | アイル名(N): (仮称) 西本町1丁目住宅新築工事_完 | 了検査申請書_建築物_00_ ~ カスタムファイ<br>開く(0) | (ル (*.zip;*.xml) 〜<br>マー キャンセル |
|                                                                  |                              |                                   |                                |

⑤本システムに読み込まれます。入力状況を確認し、[保存]をクリックします。

| NICE電子申請シス                          | τΔ                                  |                                              |    |                          |          |              |      |    |
|-------------------------------------|-------------------------------------|----------------------------------------------|----|--------------------------|----------|--------------|------|----|
|                                     | 岩新築工事                               |                                              |    |                          | 中請種別:建築  | 物 - 完了 方式:入力 | チェック | 履歴 |
| 第一面 第                               | 5二面                                 |                                              |    |                          |          | 申請           | 申請取消 | U  |
| 第二面                                 |                                     |                                              |    |                          |          |              |      |    |
| 第三面                                 | 追加 -                                | 刑除                                           |    |                          |          |              |      |    |
| ファイル一覧                              | □ 種類                                | 事務所名                                         | 役職 | 氏名                       | <u>^</u> |              |      |    |
|                                     | 建築主                                 |                                              |    | 本町商事株式会社 代表取締役<br>港原 政太郎 | ~        |              |      |    |
|                                     | 建築主                                 | 2                                            |    | 本町商事株式会社 専務取締役<br>入畑 直子  |          |              |      |    |
| 申プロ読込                               | 建築主                                 | 3                                            |    | 本町裔事株式会社 常務取締役<br>無阪 哲嗣  |          |              |      |    |
| 申請書PDF作成                            | 代理者                                 | <ul> <li>株式会社NICEシステム一級議<br/>士事務所</li> </ul> | 黛  | 八尾川ひろみ                   |          |              |      |    |
| EXCEL作成                             | 設計者                                 | 株式会社NICEシステム一級通                              | 漢  | 八尾川ひろみ                   | <b>~</b> |              |      |    |
| 福生開始<br>保存<br>ビア<br>長<br>る<br>キャンセル | 7. 備考<br>連期他の名称又<br>フリガナ:<br>建築物の名称 | は工事名                                         |    |                          | le       |              |      |    |

申プロをご利用の場合は、以上で完了(又は中間)検査申請書の入力が完了です。

# 第2章 第二面の入力と基本操作

目的

完了(中間)検査申請書第二面の入力を通し、主要な入力機能の操作方法を習得します。

### 1. 入力画面の各部の名称と主な働き

| ナビゲーションメ<br>申請様式の各面・                                                                                                    | ニュー<br>への移動                | グローバルン<br>メインメニュー | <b>くニュー</b><br>-への移動とログアウト                      |
|----------------------------------------------------------------------------------------------------|----------------------------|-------------------|-------------------------------------------------|
| <ul> <li>● ○ ○ ○ ○</li> <li>● ○ ○ ○ ○</li> <li>● ○ ○ ○ ○</li> <li>● ○ ○ ○ ○</li> <li>● ○ ○ ○</li> <li>● ○ ○ ○</li> <li>● ○ ○ ○</li> <li>● ○ ○ ○</li> <li>● ○ ○</li> <li>● ○</li> <li>● ○ ○</li> <li>● ○</li></ul> | × +<br>₹ <u>/</u>          |                   | - ロ ×<br>☆) ③ □ □ ☆                             |
| 物件名:<br>第一面<br>第二面<br>第三面                                                                                                    | 第二面                        |                   | チェック     履歴       申請     申請取消 <b>1</b>          |
| 申プロ読込<br>申請書PDF作成<br>EXCEL作成<br>編集開始                                                                                                    | <b>入力エリア</b><br>申請様式各項目の入力 |                   | <b>チャットエリア</b><br>入力チェック結果と<br>当機関との連絡履歴<br>を表示 |
| 保存して戻る<br>戻る                                                                                                    | 000                        |                   |                                                 |
| <b>サイドバーメニュ</b><br>入出力処理                                                                                                    | -                          |                   |                                                 |

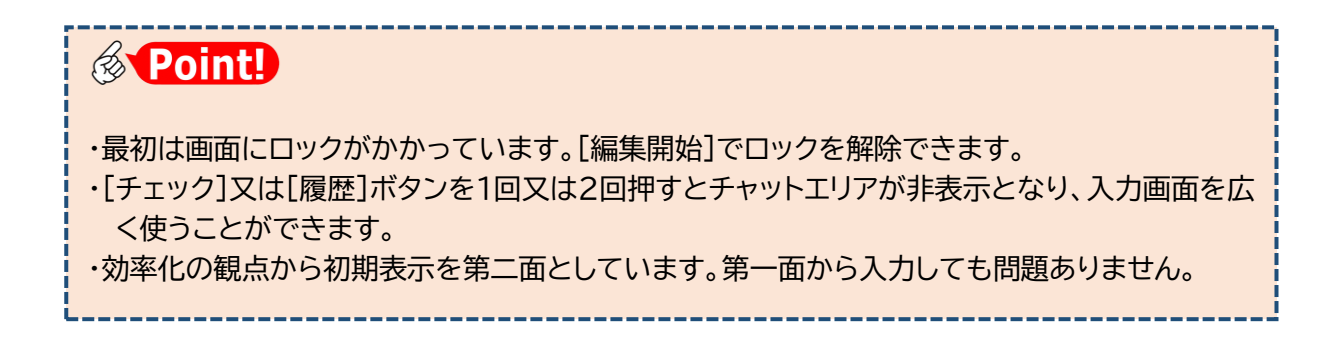

### 2. 表形式への入力

### ①[編集開始]をクリックします。

| 名:西本町1丁目住宅新築工事               |             |      |    |    | JobID:138 申請種別:建築 | 物 - 完了 方式:入力 チェック | 履歴 |
|------------------------------|-------------|------|----|----|-------------------|-------------------|----|
| 面 第二面                        |             |      |    |    |                   | 申請 申請取消           |    |
| 面                            |             |      |    |    |                   |                   |    |
| 面                            | 這加 -        | 削除   |    |    |                   |                   |    |
| 1ル一覧                         | □ 種類        | 事務所名 | 役職 | 氏名 | *                 |                   |    |
|                              | 建築主         |      |    |    |                   |                   |    |
|                              | 代理者         |      |    |    | ~                 |                   |    |
|                              | 設計者         |      |    |    |                   |                   |    |
|                              | 工事監理者       |      |    |    |                   |                   |    |
| プロ読込                         | 意見者         |      |    |    |                   |                   |    |
| 書PDF作成                       | 工事施工者       |      |    |    | -                 |                   |    |
| (CEL作成<br>(KEL作成)<br>(KEL作成) |             |      |    |    |                   |                   |    |
| 保存                           | 建築物の名称又は工事名 |      |    |    | li.               |                   |    |
| 手して戻る                        | フリガナ:       |      |    |    |                   |                   |    |
|                              | 建築物の名称等: △△ | Δ    |    |    |                   |                   |    |

入力エリアのロックが解除され、入力可能な状態となります。

②[建築主]の入力

本システムでは、第二面入力の大部分で表形式を採用しています。

表に入力する際は、表エリアの該当部分をクリックして詳細エリアを表示します。

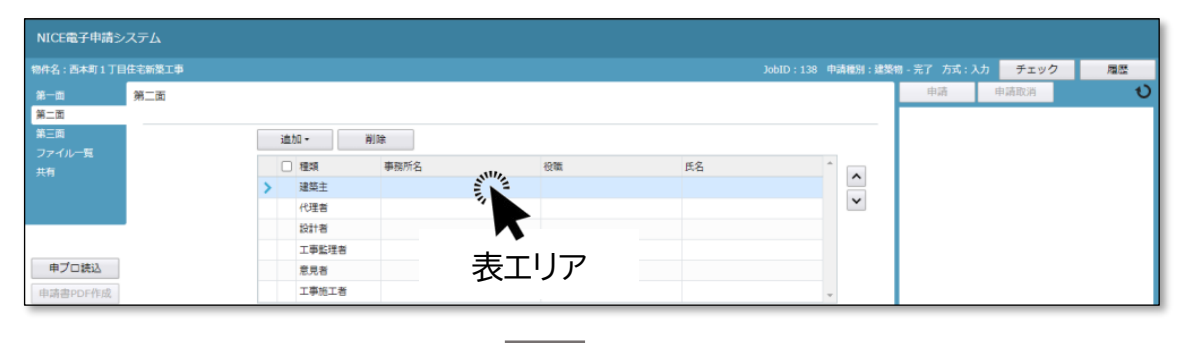

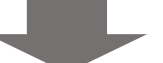

| NICE電子申請システ           | A:                                                                                |         |     |      |        |
|-----------------------|-----------------------------------------------------------------------------------|---------|-----|------|--------|
| 物件名:西本町1丁目住宅編         | 新獎工章 JobID:138 申請                                                                 | i種別:建築物 |     | チェック | 履歴     |
| 第一面 第二<br>第二面<br>第三面  | () 通知 - 例前未                                                                       | _       | 申請目 | 申請取消 | υ<br>U |
| ファイル一覧<br>共有          | <ul> <li>■ 種類 事務所名 役職 氏名</li> <li>▲ 建築主</li> </ul>                                | ^       |     |      |        |
| 申プロ読込<br>曲は満定の5年時     | Protein         Protein           2011者         表エリア           2015者         表エリア |         |     |      |        |
| EXCEL作成<br>編集開始<br>保存 | 選奨王<br>フリカナ: 2リカナ: 使順・<br>会社名:<br>フリカナ: 詳細エリア                                     |         |     |      |        |
| 保存して戻る<br>キャンセル       |                                                                                   | J       |     |      |        |
| 7                     | 1, 備考                                                                             | le.     |     |      |        |

詳細エリアに入力すると、自動的に表エリアに反映します。

③建築主の追加と削除

表エリアに新たな建築主の行を追加する場合、[追加]を利用します。

| NICE電子申請システム                                   | 追加・                                 |
|------------------------------------------------|-------------------------------------|
| 物件名:西本町1丁目住宅新築工事                               | JobID:138 中講種別:建築物-完了 方式:入力 チェック 層型 |
| 第一面<br>第二面<br>第二面                              | 建築主 (172)     市満 申請取消     て     代理者 |
|                                                | m.<br>酸計者                           |
| >                                              | 選邦主 工事監理者<br>代理者<br>意見者             |
| 申プロ読込                                          | 1150<br>1582년 王事施工者<br>1583         |
| 申请書PDF作成                                       | 工事版工者                               |
| 建築主<br>Invorsi /kidt                           |                                     |
| こ人ことし下成         フリガ           編集開始         会社名 | フリガナ:     参照・       S:     役職:      |
| 保存 フリガ<br>氏名:                                  | <u>ال</u>                           |
| 保存して戻る         部便番                             | 6号:                                 |
| キャンセル         所在地           ■沃香         ■沃香    |                                     |

追加しすぎた場合は、削除対象にチェックを入れて[削除]をクリックします。

| NICE電子申請システム     |                       |        |    |     |        |    |      |    |
|------------------|-----------------------|--------|----|-----|--------|----|------|----|
| 物件名:西本町1丁目住宅新築工事 |                       |        |    |     | 種別:建築1 |    | チェック | 履歴 |
| 第一回 第二面<br>第二面   |                       |        |    |     |        | 申請 | 申請取消 | υ  |
| 第三面<br>ファイル─覧    | 追加- <b>利</b> 和        |        |    |     |        |    |      |    |
| 共有               | 種類 事形                 | 役職     | 氏名 | ^   | ^      |    |      |    |
|                  | 建築主                   |        |    |     | ~      |    |      |    |
|                  | > 建築王 2               |        |    |     |        |    |      |    |
|                  | 10E8                  |        |    |     |        |    |      |    |
| 申プロ読込            | 工事監理者                 |        |    |     |        |    |      |    |
| 申請書PDF作成         | 意見者                   |        |    |     |        |    |      |    |
|                  | 工事施工者                 |        |    | -   |        |    |      |    |
| EXCEL作成          | 建築主 2                 |        |    |     |        |    |      |    |
| 編集開始             | フリガナ:                 | フリガナ : |    | 参照・ |        |    |      |    |
| 保存               | 会社名:                  | 役職:    |    | •   |        |    |      |    |
| 保存して戻る           | フリカナ:<br>#名:          |        |    |     |        |    |      |    |
| キャンセル            | 新使番号:<br>検索           |        |    |     |        |    |      |    |
|                  | 所在地: 🗸                |        |    |     |        |    |      |    |
|                  | 電話番号:                 |        |    |     |        |    |      |    |
| 7. 儒考            |                       |        |    |     |        |    |      |    |
|                  | 建築物の名称又は工事名           |        |    |     | //     |    |      |    |
|                  | フリガナ:<br>建築物の名称等: △△△ |        |    |     | _      |    |      |    |

### ④既に入力したデータの流用

入力欄右側の[参照]ボタンは、既に入力したデータを流用できることを示します。

| NICE電子申請システム  |                                             |
|---------------|---------------------------------------------|
|               | JobID : 138 申請種別 : 建築物 - 完了 方式 : 入力 チェック 履歴 |
| 第一回<br>第二面    |                                             |
| 第三面           | 進加 - 削除                                     |
| ノアイル一員<br>共有  | □ 權類 ● 務所名 役職 氏名 / ● ● 競 •                  |
|               | > ikķ±                                      |
|               | (2)注着 / / / 履歴からコピー                         |
|               |                                             |
| 由プロ特込         |                                             |
| 中語書のに作成       | とたち マイクシを用く マイクシを用く                         |
| HARDER DI TEM | #英主                                         |
| EXCEL作成       | フリカナ: フリカナ: 参照・                             |
| 編集開始          | 会社名: 役職: 歴史からつビー                            |
| 保存            | フリガナ: 中語内からコピー                              |
| 保存して戻る        | 氏名:                                         |
| キャンセル         | 97次回7                                       |
|               | 電話番号:                                       |
| 7. 備考         |                                             |

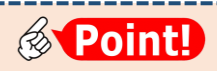

申請書内からコピーを選択すると、代理者⇔設計者⇔工事監理者の相互コピーが可能です。

[参照] - 履歴からコピー/申請書内からコピー を選択した場合、該当するものを1つ選択して[決定]をクリックすることにより、元の画面の表エリアに反映します。

|    |                      |            | 決定 読ん 戻る               |  |  |  |  |  |  |
|----|----------------------|------------|------------------------|--|--|--|--|--|--|
|    |                      | 숤          | 社名                     |  |  |  |  |  |  |
| >  |                      | 株:         | 式会社NICEシステム京都支店        |  |  |  |  |  |  |
|    |                      | 株:         | 式会社NICEシステム滋賀支店        |  |  |  |  |  |  |
|    |                      | 株:         | 朱式会社NICEシステム大阪支店       |  |  |  |  |  |  |
|    |                      | 株:         | 式会社NICEシステム奈良支店        |  |  |  |  |  |  |
|    |                      | 株:         | 式会社NICEシステム兵庫支店        |  |  |  |  |  |  |
|    |                      |            |                        |  |  |  |  |  |  |
| フリ | ガナ                   | :          | カブシキガイシャナイスシステムキョウトシテン |  |  |  |  |  |  |
| 会社 | 会社名: 株式会社NICEシステム京都3 |            | 株式会社NICEシステム京都支店       |  |  |  |  |  |  |
| フリ | ガナ                   | ト: カマバ アズミ |                        |  |  |  |  |  |  |
| 氏名 | :                    |            | 鎌場 彩澄                  |  |  |  |  |  |  |
|    |                      |            |                        |  |  |  |  |  |  |

※説明のため図を簡略化しています

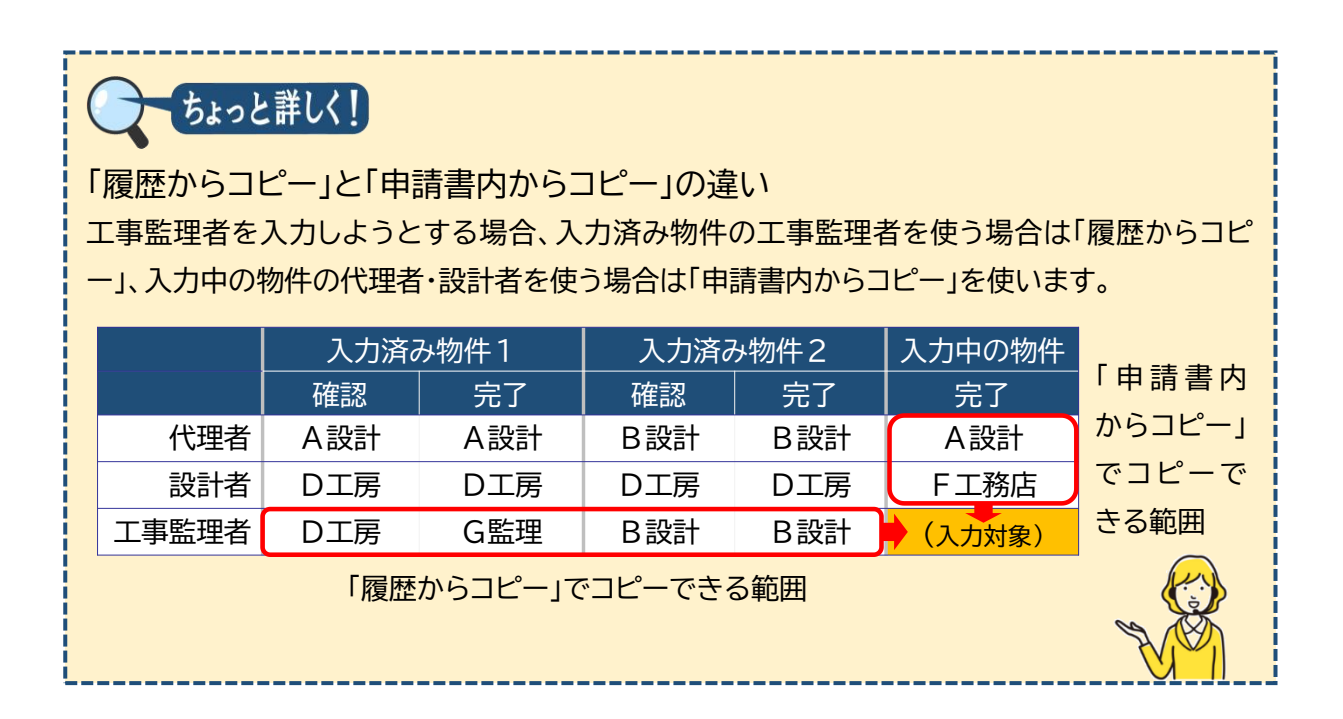

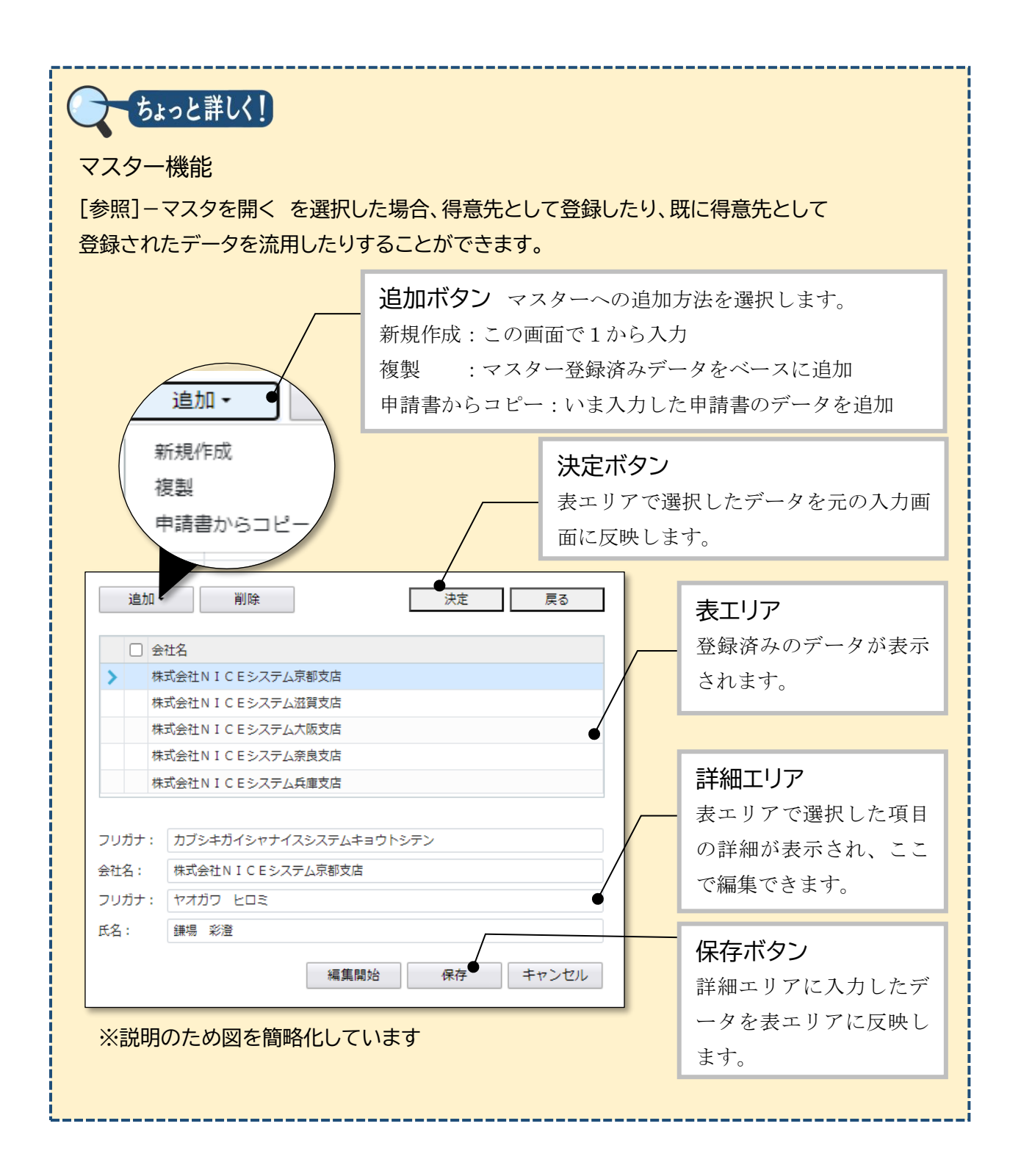

⑤[建築主]と同様、第二面の必要事項を入力していきます。

# 第3章 第一面の入力 目的 完了(又は中間)検査申請書の第一面を入力します。

- 1. 入力画面の表示
  - ①[第一面]をクリックします。

| NICE電子申請システム     |          |                          |       |            |          |                   | ログアウト |
|------------------|----------|--------------------------|-------|------------|----------|-------------------|-------|
| 物件名:西本町1丁目住宅新築工事 |          |                          |       |            | 申請種別:建築  | 物 - 完了 方式:入力 チェック | 履歴    |
| 第一面 二〇二 第二面      |          |                          |       |            |          | 申請 申請取消           | υ     |
| *== _ hn         |          |                          |       |            |          |                   |       |
|                  | 追加 - 肖   | 川除                       |       |            |          |                   |       |
| リアイルー気           | □ 種類     | 事務所名                     | 役職    | 氏名         | <b>^</b> |                   |       |
|                  | 建築主      | 本町商事株式会社                 | 代表取締役 | 港原 政太郎     |          |                   |       |
|                  | 建築主 2    | 本町商事株式会社                 | 專務取締役 | 入畑 直子      | ×        |                   |       |
|                  | 建築主 3    | 本町商事株式会社                 | 常務取締役 | 熊阪 哲嗣      |          |                   |       |
| 申プロ読込            | 代理者      | 株式会社NICEシステム一級建築<br>士事務所 |       | 八尾川ひろみ     |          |                   |       |
|                  | 20.21.4V |                          |       | 0.0000.000 |          |                   |       |

### ②[編集開始]をクリックします。

| NICE電子申請シ                            | ステム    |                                                                           |                    |    |      | ログアウト |
|--------------------------------------|--------|---------------------------------------------------------------------------|--------------------|----|------|-------|
| 物件名:西本町1丁目                           |        |                                                                           | JobID:137 申請種別:建築物 |    | チェック | 履歴    |
| 第一面<br>第二面                           | 第一面    |                                                                           |                    | 申請 | 申請取消 | υ     |
| 第三面                                  | 提出先機関名 | 株式会社 エシェンツ・ジャパン                                                           |                    |    |      |       |
| ファイル一覧<br>共有                         | 申請日    |                                                                           |                    |    |      |       |
|                                      | 様式     | 2023年4月 🗸                                                                 |                    |    |      |       |
| 申プロ読込                                | 申請者    | 構定方法: ◎ 直接入力 ○ 第二面から代表者のみをコピー ○ 第二面から全員分をコピー<br>氏名: 本町磁事株式会社 代表取得役 港原 政太郎 | ħ                  |    |      |       |
| ************************************ | 工事監理者  | 指定方法: 図直規入力 □第二面から代表者のみをコピー □第二面から全員分をコピー<br>氏名: 八掲川ひろみ                   | ħ                  |    |      |       |

# 2.日付形式の入力

①[申請日]を入力します。

| NICE電子申請シン   | ステム    |                 |                                       |
|--------------|--------|-----------------|---------------------------------------|
| 物件名:西本町1丁目   | 住宅新築工事 |                 | JobID:137 申請種別:建築物 - 完了 方式:入力 チェック 履歴 |
| 第一面<br>第二面   | 第一面    |                 | 申請 申請取消 🕚                             |
| 第三面          | 提出先機関名 | 株式会社 エシエンツ・ジャパン |                                       |
| ファイル一覧<br>共有 | 申請日    |                 |                                       |
|              | 様式     | 2023年4月         |                                       |

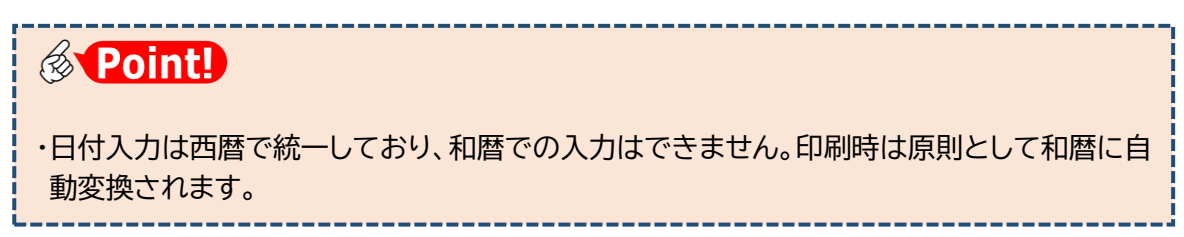

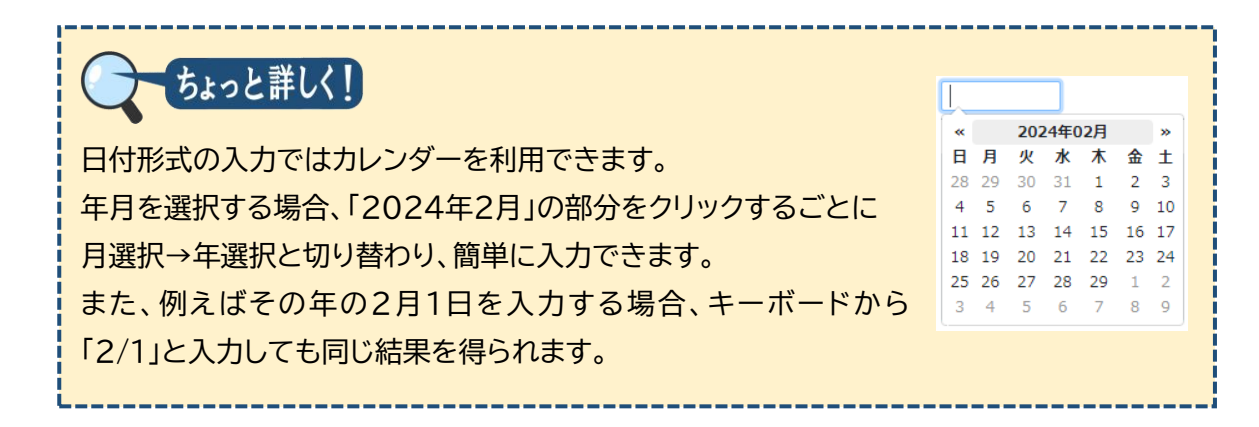

### 3. その他入力内容の確認

①[様式]を入力し、[申請者][工事監理者]の入力内容を確認します。

| NICE電子申請シス                   | ₹₽₽                |                                                                                                    |                 |              |          |
|------------------------------|--------------------|----------------------------------------------------------------------------------------------------|-----------------|--------------|----------|
| 物件名:西本町1丁目(                  | 主宅新築工事             |                                                                                                    | 穀物 - 完了 方式 : 入力 | チェック         | 履歴       |
| 第一面<br>第二面                   | 第一面                |                                                                                                    | 申請              | 申請取消         | υ        |
| 第三面                          | 提出先機關名             | 株式会社 エシェンツ・ジャパン                                                                                                    |                 |              |          |
| ファイル一覧<br>共有                 | 中請日                | 2024/05/01                                                                                                    |                 |              |          |
|                              | 様式                 | 2023年4月 🗸                                                                                                    |                 |              |          |
|                              | 申請者                | 描定方法: □ 直接入力 □ 第二面から代表者のみをコピー 2 第二面から全員分をコピー<br>氏名: 本町商春味式会社 代表取得役 想取 改大却<br>本町商春味式会社 専務取得役 入場 直子<br>本町商春味式会社 常務取得役 純坂 哲嗣 |                 |              |          |
| 年時皆PDFTF成<br>EXCEL作成<br>編集開始 | 工事監理者              | 描定方法: □直接入力 2 第二面から代表者のみをコピー □第二面から全員分をコピー<br>氏名: 株式会社NICEシステムー級達英士事務所 八尾川ひろみ                                             |                 |              |          |
| 保存して戻る<br>キャンセル              |                    |                                                                                                    |                 |              |          |
| <b>B</b> Po                  | oint!              |                                                                                                    |                 |              |          |
| [様式]·                        | ・・・・第二<br>示さ<br>しま | ニ面以降に、この欄で選択した年月に改正された様式<br>これます。本システムへの入力時点ではなく、申請日に<br>こす。                                                              | (入力フ<br>対応する    | ォーム)<br>5年月を | が表<br>選択 |
| 「山津大                         | 1                  | いた 第二面から 今日 ひたつピー は 翌日にます                                                                                                 |                 |              |          |

[申請者]・・・ 通常は「第二面から全員分を」ビー」を選択します。

第二面の建築主と別の申請者名義にする場合は「直接入力」、

連名申請で、申請者を1名のみ記載する場合「第二面から代表者のみをコピ ー」を選択しますが、いずれもレアケースです。

[工事監理者]・・・多くの場合、「第二面から代表者のみをコピー」を選択します。 第二面の工事監理者と別の工事監理者名義にする場合は「直接入力」 共同設計で、申請書に工事監理者全員を記載する場合は「第二面から全員分 をコピー」を選択します。

# 第4章 第三面の入力

## 目的

完了(又は中間)検査申請書の第三面を入力します。

- 1. 入力画面の表示
- ①[第三面]をクリックし、必要事項を入力します。

| NICE電子申請シス                 | ステム                            |                                                                                                    |
|----------------------------|--------------------------------|----------------------------------------------------------------------------------------------------|
| 物件名:新町1丁目共同                |                                | JobID:136 中請種別:建築物-完了 方式:入力 チェック 履歴                                                                                                    |
| 第一面                        | 第三面                            | 申請申請取消                                                                                                    |
| 和二回<br>第三回<br>ファイル一覧<br>共有 | 1. 建築場所、設置場所又<br>1. 建築場所、設置場所又 | は基連場所<br>イ、地名地番: 大阪市 ▼ 大阪市西本町1-2<br>- 住居表示: 大阪市 ▼ 大阪市西本町1-2                                                                                                    |
| 申プロ読込                      | 2. 工事種別                        | <ul> <li>イ. 建築基準法施工所第10条名号に掲げる建築物の区分</li> <li>□第1号</li> <li>□第2号</li> <li>□第3号</li> <li>ご業務業</li> <li>ご業務業</li> <li>ご業</li> <li>ご業務業</li> <li>ご業務業</li> <li>ご業</li> <li>ご業</li> <li>ご業務業</li> <li>ご業</li> <li>ご業務業</li> <li>ご業</li> <li>ご業</li> <li>ご業</li> <li>ご業</li> <li>ご業</li> <li>ご業</li> <li>ご業</li> <li>ご業</li> <li>ご業</li> <li>ご業</li> <li>ご業</li> <li>ご業</li> <li>ご業</li> <li>ご業</li> <li>ご業</li> <li>ご業</li> <li>ご業</li> <li>ご業</li> <li>ご業</li> <li>ご業</li> <li>ご業</li> <li>ご業</li> <li>ご業</li> <li>ご業</li></ul> |
| 申請書PDF作成                   | 3. 確認済証番号                      | R05種認識傑ESS-00005                                                                                                    |
| EXCEL作成                    | 4. 確認済証交付年月日                   | 2024/03/22                                                                                                    |
| 編集開始                       | 5. 確認済証交付者                     | 株式会社 エシェンツ・ジャパン ・                                                                                                    |
| 保存                         | 6. 工事着手年月日                     |                                                                                                    |
| 保存して戻る                     | 7. 工事完了(予定)年月日                 |                                                                                                    |
| キャンセル                      | 8. 検査対象床面積                     | m                                                                                                    |
|                            | 9. 検査経過                        | 通加     削除       回数     特定工程     中間検査合格証交付者     中間検査合格証番号     交付年月日       1     屋徳の小堡組の工事                                                                                                    |
|                            | 10. 確認以降の軽微な変更                 | 20世報<br><u> 適加</u><br>削除<br>変更された設計図書の種類<br>変更の概要<br>^ へ                                                                                                    |

(※初期表示における入力状態は、実際のものと異なる場合があります)

# **Point!**

| 項目名              | 説明                                                 |                                                                                                    |
|------------------|----------------------------------------------------|----------------------------------------------------------------------------------------------------|
| 1.建築場所<br>イ.地名地番 | ・プルダウンリストから都道府県を選<br>入力してください。                     | 髬択し、自由入力欄は市町村から                                                                                                |
| 口. 住居表示          | ・申請書には、選択した都道府県と自<br>す。                            | 自由入力欄がセットで記載されま                                                                                                |
| 3. 確認済証番号        | ・確認済証番号とは、確認済証の<br>右上に交付年月日とともに記載<br>された文字情報のことです。 | 東+五号塔式  正確証単法則 6 条の 2 第 1 項の現式による  確認 済 証  第8年 3. 松野菊 2 は 原語 2  ○○○○○ 彼  ○○○○○ 彼  ○○○○○○ 彼  ○○○○○○ 彼  ○○○○○○○○ |

## 2.<u>入力チェック</u>

### ①[チェック]をクリックします。

| NICE電子申請シ                        | ステム            |                                       |                                      |                                       |                                                                                                    |                              |          |    |           |    |
|----------------------------------|----------------|---------------------------------------|--------------------------------------|---------------------------------------|----------------------------------------------------------------------------------------------------|------------------------------|----------|----|-----------|----|
| 物件名:新町1丁目共                       | 同住宅改築工事        |                                       |                                      |                                       |                                                                                                    |                              | 申請種別:建築  |    | カーチェック パー | 履歴 |
| 第一面<br>第二面                       | 第三面            |                                       |                                      |                                       |                                                                                                    |                              |          | 申請 | 申請取消      | υ  |
| <mark>第三面</mark><br>ファイル一覧<br>共有 | 1. 建築場所、設置場所又( | は築造場所<br>イ・地名地番:<br>ロ、住居表示:           | 大阪府 💙 🗧                              | 大阪府大阪市西本町1・<br>大阪市西本町1丁目99            | - 2<br>09番                                                                                                    |                              | le<br>le |    |           | •  |
| 申プロ読込                            | 2. 工事種別        | イ. 建築基準法施行。<br>ロ. 工事種別<br>. 、建築基準法第68 | 合第10条各号に<br>3<br>新築 □増築<br>条の20第2項のを | 息げる建築物の区分<br>□改築 □移転 □<br>資産の特例に係る認証書 | <ul> <li>□第1号</li> <li>□第2号</li> <li>□第</li> <li>□         二第1号         □第2号         □第     </li> <li>□         大規模の修繕         □ 大規模の修繕     </li> <li>□         大規模の修繕     </li> <li>□         大規模の修繕     </li> </ul> | 13号 ♥第4号<br>莫様替 □建築設備の<br>履歴 | ·没置      |    |           |    |
| 申請書PDF作成                         | 3. 確認済証番号      | R05確認建築ESS-(                          | 00005                                |                                       |                                                                                                    |                              |          |    |           |    |
| EXCEL作成                          | 4. 確認済証交付年月日   | 2024/03/22                            |                                      |                                       |                                                                                                    |                              |          |    |           |    |
| 編集開始                             | 5. 確認済証交付者     | 株式会社 エシェン                             | ツ・ジャパン                               |                                       |                                                                                                    |                              | •        |    |           |    |
| 保存                               | 6. 工事着手年月日     | 2024/03/23                            |                                      |                                       |                                                                                                    |                              |          |    |           |    |
| 保存して戻る                           | 7. 工事完了(予定)年月日 | 2024/06/30                            |                                      |                                       |                                                                                                    |                              |          |    |           |    |
| キャンセル                            | 8. 検査対象床面積     | 99.99 mi                              |                                      |                                       |                                                                                                    |                              |          |    |           |    |
|                                  | 9. 検査経過        | 追加<br>回数                              | 削除<br>特定工程<br>展現の小屋                  | 中間検査合格証交付<br>者<br>株式会社 エミエン           | 中閣検査合格証番号<br>R05施由建築ES5_00067                                                                                                    | 交付年月日                        |          |    |           |    |

②チャットウィンドウに表示されたチェック結果を参照し、入力ミスがないかを確認します。

| NICE電子申請シ    | ステム                |                                                                                                    |                                         |                                                                                                    |                            |            |     |         |                    |       |
|--------------|--------------------|----------------------------------------------------------------------------------------------------|-----------------------------------------|----------------------------------------------------------------------------------------------------|----------------------------|------------|-----|---------|--------------------|-------|
| 物件名:新町1丁目共   | 同住宅改築工事            |                                                                                                    |                                         |                                                                                                    |                            | 申請種別:建築    |     |         | チェック               | 履歴    |
| 第一面          | 第三面                |                                                                                                    |                                         |                                                                                                    |                            |            | 申   |         | 申請取消               | 0     |
| 第二面          | 1 建筑坦斯 铅墨坦所又       | /+筑海世所                                                                                                    |                                         |                                                                                                    |                            |            | 種別  | 内容      | attra and de las   | 1     |
| ファイル一覧<br>共有 | 4.9年光初7月、20日7月7月入日 | <ul> <li>イ.地名地番: 大阪府 ▼</li> <li>□. 住居表示: 大阪府 ▼</li> </ul>                                                        | 大阪府大阪市西本町1<br>大阪市西本町1丁目99               | - 2<br>99番                                                                                                    |                            | 1          | 17- | 第一回   中 | <i>靖</i> 日」 ∕を入力して | 0220. |
| 申プロ読込        | 2. 工學種別            | <ul> <li>イ. 建築基準法施行令第10条各号に</li> <li>ロ. 工事種別</li> <li>ご 新築</li> <li>□ 増築</li> <li>八. 建築基準法第68条の20第2項の</li> </ul> | 掲げる建築物の区分<br>- □改築 □移転 □<br>検査の特例に係る認証書 | <ul> <li>□第1号</li> <li>□第2号</li> <li>□第3</li> <li>□大規模の修繕</li> <li>□大規模の</li> <li>□大規模の</li> <li>■</li> </ul> | 3号 ♥第4号<br>様替 □建築設備の<br>履歴 | )設置<br>•   |     |         |                    |       |
| 申請書PDF作成     | 3. 確認済証番号          | R05確認建築ESS-00005                                                                                                 |                                         |                                                                                                    |                            |            |     |         |                    |       |
| EXCEL作成      | 4. 確認済証交付年月日       | 2024/03/22                                                                                                    |                                         |                                                                                                    |                            |            |     |         |                    |       |
| 編集開始         | 5. 確認済証交付者         | 株式会社 エシェンツ・ジャパン                                                                                                  |                                         |                                                                                                    |                            | *          |     |         |                    |       |
| 保存           | 6. 工事着手年月日         | 2024/03/23                                                                                                    |                                         |                                                                                                    |                            |            |     |         |                    |       |
| 保存して戻る       | 7. 工事完了(予定)年月日     | 2024/06/30                                                                                                    |                                         |                                                                                                    |                            |            |     |         |                    |       |
| キャンセル        | 8. 検査対象床面積         | 99.99 mi                                                                                                    |                                         |                                                                                                    |                            |            |     |         |                    |       |
|              | 9. 検査経過            | 追加         削除           回数         特定工程                                                                          | 中閣検査合格証交付著                              | 中間検査合格証番号                                                                                                    | 交付年月日                      | ^ <b>^</b> |     |         |                    |       |
|              |                    | 1<br>屋根の小屋<br>組の工事                                                                                               | 株式会社 エシェン<br>ツ・ジャパン                     | R05礓中述菜ESS-00067                                                                                              | 2024/05/15                 | ~          |     |         |                    |       |

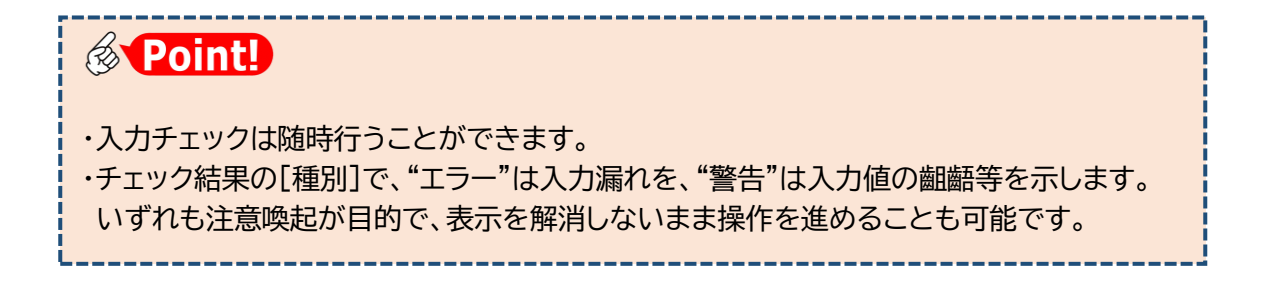

## 3.<u>プレビュー</u>

### ①[保存]をクリックします。

| 新闻1]目共同任                                  | 出名政策上争                                                                                                    |                                                                                     |                                                                                                    |                                                             |                                  | JobiD:136 甲                  | 清檀加:建築 | 砌 - 元了 万式: | 入り チェック |  |
|-------------------------------------------|----------------------------------------------------------------------------------------------------|-------------------------------------------------------------------------------------|----------------------------------------------------------------------------------------------------|-------------------------------------------------------------|----------------------------------|------------------------------|--------|------------|---------|--|
| *                                         | 第三面                                                                                                    |                                                                                     |                                                                                                    |                                                             |                                  |                              |        | 申請         | 申請取消    |  |
|                                           |                                                                                                    | (4.98) (4.18) (4.18)                                                                |                                                                                                    |                                                             |                                  |                              |        |            |         |  |
| ルー覧                                       | 1. 建果物川、数直物川大)                                                                                                    | イ. 地名地番:                                                                            | 大阪府 🖌                                                                                                    | <ul> <li>大阪府大阪市西本町1-2</li> </ul>                            |                                  |                              |        |            |         |  |
|                                           |                                                                                                    | □. 住居表示:                                                                            | + 15 点                                                                                                    | + *************************************                     |                                  |                              |        |            |         |  |
|                                           |                                                                                                    | Con (14) C (14)                                                                     | VIRCH3                                                                                                    | 人版市四本町Ⅰ 目99999番                                             |                                  |                              |        |            |         |  |
|                                           | 2 丁高條別                                                                                                    | / 建筑甘港江的                                                                            | T街笛10冬久月                                                                                                    |                                                             |                                  | ■ 第4=                        | .11    |            |         |  |
| プロ読込                                      | 2. 工事種別                                                                                                    | イ、建築基準法施<br>ロ、工事種別<br>ハ、建築基準法第                                                      | ■工術第10条名号<br>■ 新築 □ 単<br>168条の20第2項                                                                          | 号に掲げる建築物の区分 □ 月<br>増築 □ 改築 □ 移転 □ 大規模<br>員の検査の特例に低る認証番号     | 81号 □第2号 □第3号<br>の修繕 □大規模の模様替    | ぼう 第4号     「 建築設備の設     履歴 ▼ | 2      |            |         |  |
| プロ読込<br>BPDF作成                            | 2. 工事種別<br>3. 確認済証番号                                                                                               | イ、建築基準法的<br>ロ. 工事種別<br>ハ. 建築基準法第<br>R05種認建築ES                                       | ■工例第10条名号<br>図新築 □<br>第68条の20第2項<br>5S-00005                                                                 | 号に掲げる建築物の区分 □ 身<br>増築 □ 这際 □ 珍称 □ 大規模<br>員の検査の特例に係る認証番号     | 81号   第2号   第3号<br>の修繕   大規模の模様替 | 2 第4号<br>□建築設備の設<br>履歴・      |        |            |         |  |
| プロ読込<br>BPDF作成<br>CEL作成                   | <ol> <li>工事種別</li> <li>確認済証番号</li> <li>確認済証金号</li> </ol>                                                           | イ、建築基準法統<br>ロ、工事種別<br>ハ、建築基準法第<br>R05確認建築ES<br>2024/03/22                           | ■工例第10条名号<br>■新築 □<br>第68条の20第2項<br>55-00005                                                                 | 号に掲げる建築物の区分 □3<br>増築 □次築 □移転 □大規模<br>員の検査の特例に低る認証番号         | 81号   第2号   第3号<br>の修繕   大規模の模様替 | ▼第4号<br>〕建築設備の設<br>履歴 ▼      |        |            |         |  |
| プロ読込<br>BPDF作成<br>CEL作成<br>集開始            | <ol> <li>工事種別</li> <li>確認済証番号</li> <li>確認済証交付年月日</li> <li>確認済証交付者</li> </ol>                                       | イ、建築基準法施<br>ロ、工事種別<br>ハ、建築基準法第<br>R05確認建築ES<br>2024/03/22<br>株式会社 エシュ               | <ul> <li>工(売第10条各号</li> <li>ご 新築 □ □</li> <li>前68条の20第2項</li> <li>SS-00005</li> <li>こンツ・ジャパン     </li> </ul> | ■に掲げる連築物の広分 □<br>電気 □ 改装 □ 参転 □ 大規模<br>真の検査の特例に低る認証番号<br>シン | 81号   第2号   第3号<br>の修繕   大規模の模様替 | 2 第4号<br>□ 建築設備の設<br>履歴 ▼    |        |            |         |  |
| <b>プロ読込</b><br>即のF作成<br>定L作成<br>集開始<br>保存 | <ol> <li>工事種別</li> <li>確認済証価号</li> <li>確認済証交付年月日</li> <li>確認済証交付者</li> <li>4.確認済証交付者</li> <li>5.確認済証交付者</li> </ol> | イ、建築基準法規<br>ロ、工事種別<br>ハ、建築基準法第<br>R05種認建築ES<br>2024/03/22<br>株式会社 エシュ<br>2024/03/23 | ロ工例第10条名号<br>♥新築 □単<br>1668条の20第2項<br>3S5-00005                                                              | ■に掲げる建築物の広分 □<br>雪類 □ 之気気 □ 終転 □ 大規模<br>良の検査の特例に低る認証番号      | 11号   第2号   第3号<br>の修缮   大規模の機様基 | ♥第4号<br>違語設備の設<br>履歴 ★       |        |            |         |  |

②[申請書PDF作成]をクリックします。 (作成処理にしばらく時間がかかることがあります)

| NICE電子申請シ    | マテム            |                                                                                                    | ログアウト   |
|--------------|----------------|----------------------------------------------------------------------------------------------------|---------|
| 物件名:新町1丁目共   | 同住宅改築工事        | JobID:136 申請證別:建築物-完了 方式:入力                                                                                                  | チェック 層歴 |
| 第一回<br>第二回   | 第三面            | 申請申請                                                                                                    | 観測      |
| 第三面          | 1. 建築場所、設置場所又  | は築造場所                                                                                                    |         |
| ファイル一覧<br>共有 |                | <ul> <li>イ. 地名地番: 大阪府 v</li> <li>大阪府大阪市西本町1-2</li> </ul>                                                                     |         |
|              |                | □. 住居表示: 大販府 	 大販市西本町1丁目9999番                                                                                                |         |
|              | 2. 工事種別        | イ、建築基準法施工内第10条名号に掲げる建築物の区分 第1号 第2号 第3号 第4号<br>ロ、工事種別 新築 増築 改築 終転 大規模の使結 大規模の模結 建築設備の設置<br>ハ、建築基準法第69条の20第2項の検留の特例に係る認定番号 原際・ |         |
| 申請書PDF作业     | 3.確認清証番号       | R05確認建築ESS-00005                                                                                                    |         |
| NEXCEL作成     | 4 確認清証交付年月日    | 2024/03/22                                                                                                    |         |
| 編集開始         | 5. 確認済証交付者     | 株式会社エジェンツ・ジャパン・                                                                                                    |         |
| 保存           | 6. 工事善手年月日     | 2024/03/23                                                                                                    |         |
| 保存して戻る       | 7. 工事完了(予定)年月日 | 2024/06/30                                                                                                    |         |
| 戻る           | 8. 検査対象床面積     | 99.99 mt                                                                                                    |         |

### ③入力エリアが[ファイル一覧]に切り替わります。

| NICE電子申請シ         | -<br>           |                  |      |      |     |      |    |         | ログアウト |
|-------------------|-----------------|------------------|------|------|-----|------|----|---------|-------|
| 物件名:新町1丁目共        | 同住宅改築工事         |                  |      |      | 申請程 | 別:建築 |    | カー チェック | 履歴    |
| 第一面<br>第二面<br>第三面 | ファイルー覧          | 户<br>D           | Fを作用 | 求しまし | t:- | ×    | 申請 | 申請取消    | ť     |
| ファイル一覧            | □ No 文書名        | 登録日時             | 申請   | 審印   | 判定  |      |    |         |       |
| 共有                | 1 🚔 完了検査申請書.pdf | 2024/09/16 20:53 |      |      |     | ^    |    |         |       |
|                   |                 |                  |      |      |     | *    |    |         |       |
| 申プロ読込<br>申請書PDF作成 |                 |                  |      |      |     |      |    |         |       |
| EXCEL作成           |                 |                  |      |      |     |      |    |         |       |
| 編集開始<br>保存        |                 |                  |      |      |     |      |    |         |       |
| 保存して良る            |                 |                  |      |      |     |      |    |         |       |

④完了(又は中間)検査申請書.pdf をクリックし、[ダウンロード]をクリックします。

| NICE電子申請シ  | <u>አም</u> ፊ                                   |                  |      |    |      |        |   |   |      | ログアウト |
|------------|-----------------------------------------------|------------------|------|----|------|--------|---|---|------|-------|
| 物件名:新町1丁目共 | 同住宅改築工事                                       |                  |      |    | 中講種別 | ):建築   |   |   | チェック | 履歴    |
| 第一面        | ファイル一覧                                        |                  |      |    |      |        | 申 | 請 | 申請取消 | U     |
| 第二面<br>第三面 | 基準法 ファイルー覧に添付するファイルのルール<br>ダウンロー ジンド 一括ダウンロード | 追加文書             | 自名変更 | Ē  | 削除   |        |   |   |      |       |
| ファイル一覧     | □ No 文書名                                      | 登録日時             | 申請   | 審印 | 判定   |        |   |   |      |       |
| ***        | > 1                                           | 2024/09/16 20:53 |      |    |      | ^      |   |   |      |       |
|            |                                               |                  |      |    |      | $\sim$ |   |   |      |       |
|            |                                               |                  |      |    |      |        |   |   |      |       |
| 申プロ読込      |                                               |                  |      |    |      |        |   |   |      |       |
| 申請書PDF作成   |                                               |                  |      |    |      |        |   |   |      |       |
| EXCEL作成    |                                               |                  |      |    |      |        |   |   |      |       |
| 編集開始       |                                               |                  |      |    |      |        |   |   |      |       |
| 保存         |                                               |                  |      |    |      |        |   |   |      |       |
| 保存して戻る     |                                               |                  |      |    |      |        |   |   |      |       |
| 戻る         |                                               |                  |      |    |      |        |   |   |      |       |

⑤完了(又は中間)検査申請書.pdf が表示されます(ブラウザの設定によって動きが異な る場合があります)。

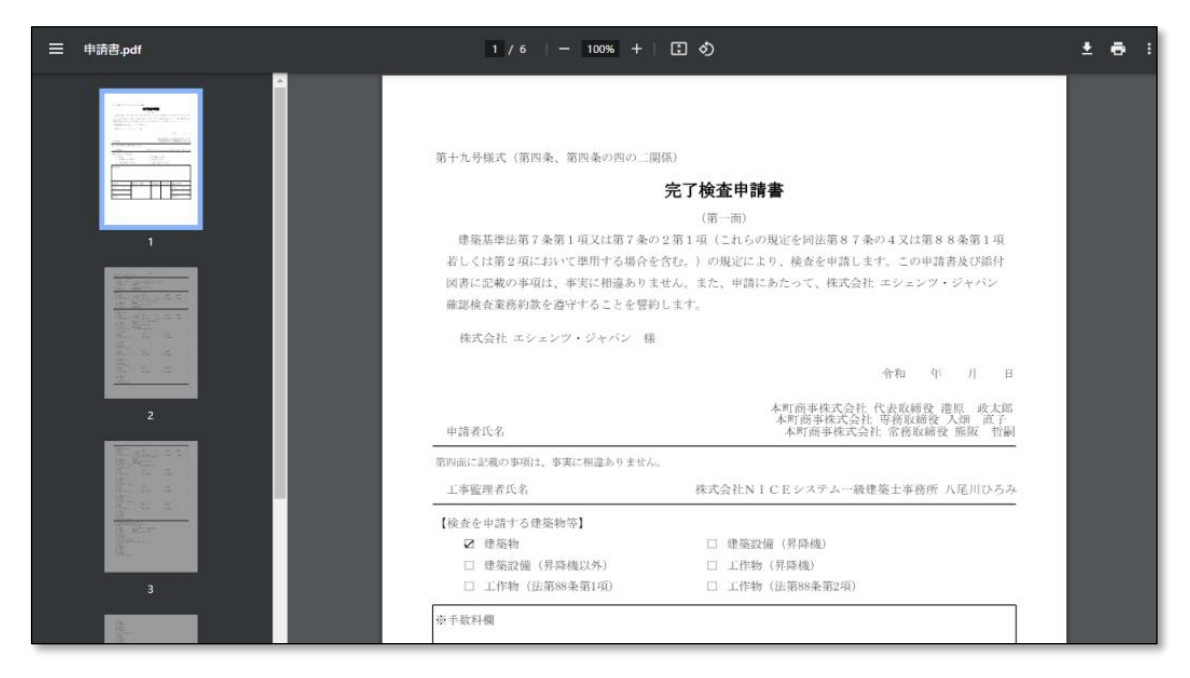

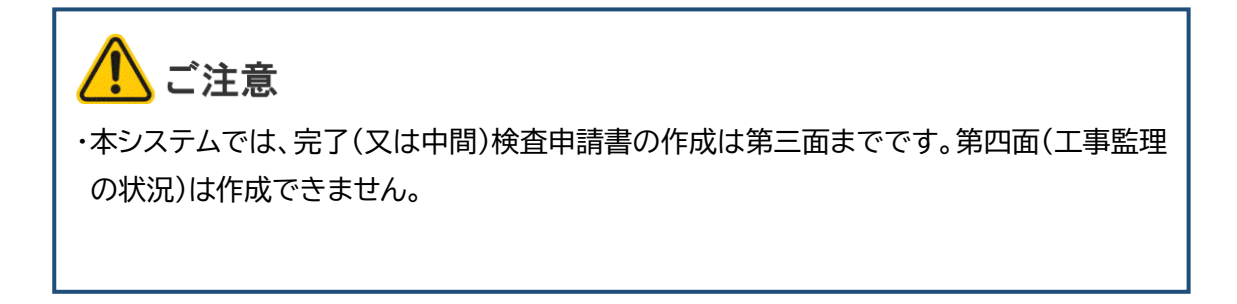

以上で完了(又は中間)検査申請書の入力が完了です。

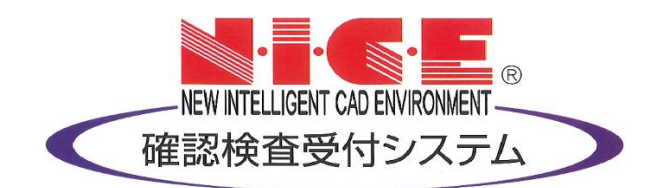